# 云采购供应商使用手册(日期 2022 年 5 月)

| 云采购供应商使用手册 (更新日期 2022 年 5 月)1 |                                         |
|-------------------------------|-----------------------------------------|
| 1 注册1                         |                                         |
| 1.1 登录云采购网站1                  |                                         |
| 1.2 微信扫码1                     |                                         |
| 1.3 注册账户2                     |                                         |
| 1.4 设置密码                      |                                         |
| 2 企业认证                        |                                         |
| 2.1 服务分类                      |                                         |
| 2.2 企业认证                      |                                         |
| 2.3 填写基本信息                    | 10                                      |
| 2.4 核对企业信息                    | 1 1 1 1 1 1 1 1 1 1 1 1 1 1 1 1 1 1 1 1 |
| 2.5 上传相关证照                    |                                         |
| 2.6 查看审核结果                    |                                         |
| 2.7 账号信息更改                    |                                         |
| 2.8 账号安全设置                    |                                         |
| 3 登录平台体验                      |                                         |
| 4 企业信息完善11                    |                                         |
| 4.1 企业基本信息完善11                |                                         |
| 4.2 企业联系人完善                   |                                         |

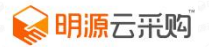

| 4.3 营业额完善                | 15 |
|--------------------------|----|
| 4.4 合作案例完善               | 17 |
| 4.5 产品信息完善(若无产品信息可不填写)   | 23 |
| 4.6 工厂信息完善(若无工厂信息可不填写)   | 25 |
| 4.7 合作等级完善(若无荣誉信息可不填写)   | 27 |
| 4.8 企业荣誉完善               | 28 |
| 4.9 企业服务资质完善(若无荣誉信息可不填写) | 29 |
| 4.10 企业证照完善              | 30 |
| 4.11 企业品牌完善              | 31 |
| 4.12 分支机构完善              | 32 |
| 4.13 入库排序                | 33 |

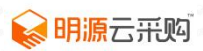

# 1 注册

### 1.1 登录云采购网站

网址: https://www.mycaigou.com/, 点击云采购首页顶部左侧 "免费注册" 按钮进行注册, 如下

图:

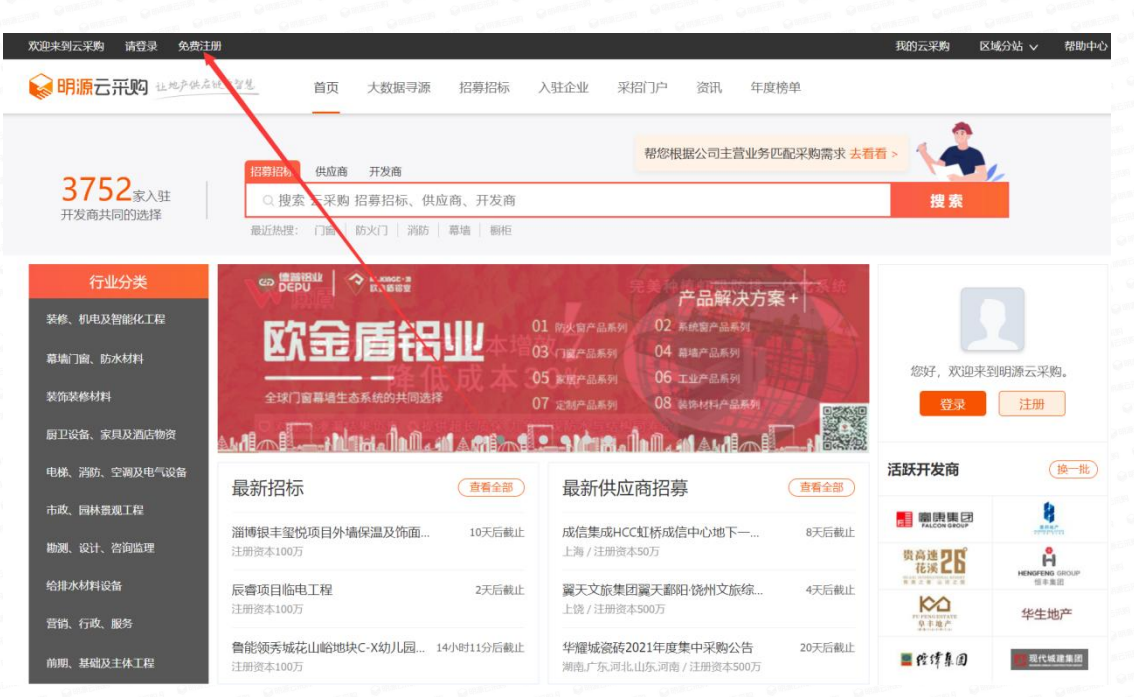

# 1.2 微信扫码

关注明源云采购公众号:

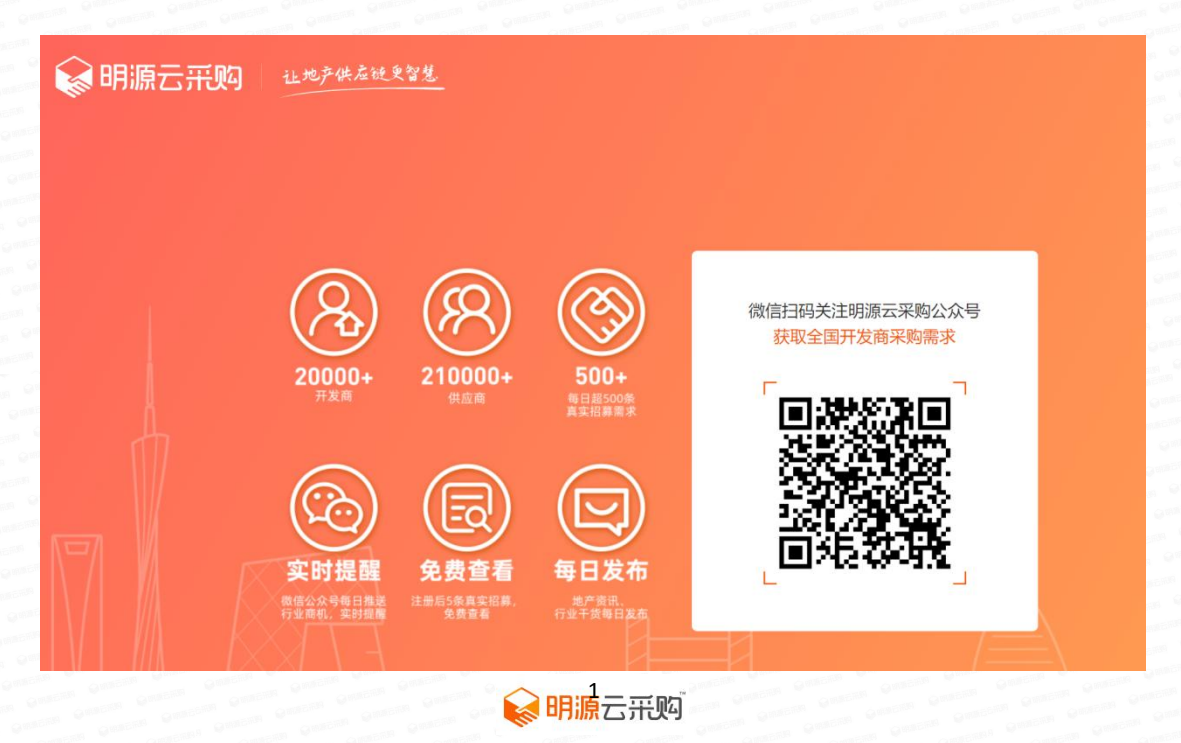

### 1.3 注册账户

选择"我是供应商",填写手机号码、获取验证码、输入短信验证码点击"注册";

| 😪 明源云; | <b>形见</b> 让地产供应键更智慧                   |                                                                   |
|--------|---------------------------------------|-------------------------------------------------------------------|
|        |                                       |                                                                   |
|        |                                       |                                                                   |
|        |                                       | 我是供应商 我是采购人 我是采购人 我是采购人 我意思 我意思 我是采购人 我意思 我是采购人 我意思 我有机、谈合作、招投标报名 |
|        |                                       | 靖输入常用的手机号                                                         |
|        |                                       | 请输入短信验证码 英联验证码                                                    |
|        |                                       | □我已同意(用户协议),并已知晓[隐私协议]                                            |
|        | I I I I I I I I I I I I I I I I I I I | 注册                                                                |
|        |                                       | 直接登录                                                              |
|        | $- F / K \times A$                    | a a a a a a a a a a a a a a a a a a a                             |

### 1.4 设置密码

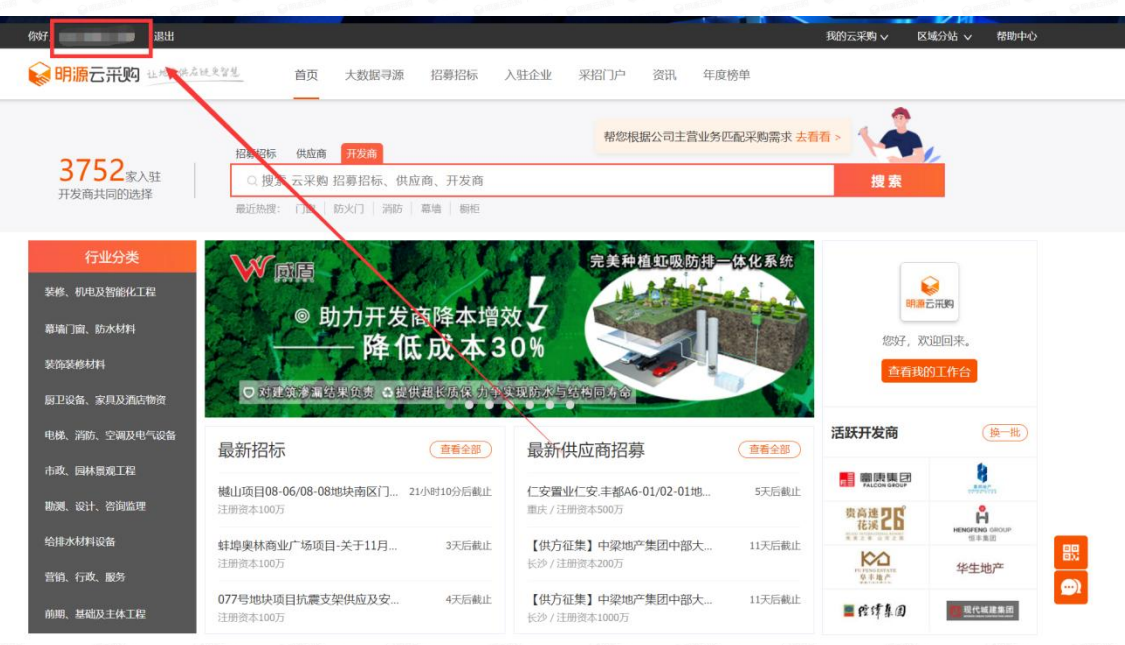

方法一: 云采购首页左上角点击账户名称

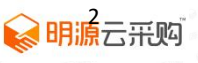

未进行设置过密码账户由此设置初始密码

| 😪 明源云采购 | 让地产供应镀更智慧. |                 |  |
|---------|------------|-----------------|--|
|         |            |                 |  |
|         |            |                 |  |
|         |            | 为了您的账户安全, 请设置密码 |  |
|         |            | 镇写8位以上数字、字母组合密码 |  |
|         |            | 请再次输入密码         |  |
|         |            | 完成              |  |
|         |            |                 |  |

**方法二:**第一步:(设置密码需要退出账号,重新登录)选择"密码登录",账号是手机号,点击"忘

| ♥明源云采购 业地产供 | ·应键更智慧      |
|-------------|-------------|
|             |             |
|             | 验证码登录 密码登录  |
|             | 请输入暨录账号     |
|             | 请输入密码       |
|             | 広门登録?<br>登录 |
|             | 沒有账号? 立即注册  |

记密码"进行密码设置;

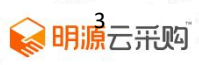

| 家明源云采购                  | 让地产供应键更智慧. |                                                                                                    | Connection of                                                 |
|-------------------------|------------|----------------------------------------------------------------------------------------------------|---------------------------------------------------------------|
|                         |            |                                                                                                    |                                                               |
|                         |            |                                                                                                    |                                                               |
|                         |            | 验证手机 重置密码                                                                                                    |                                                               |
|                         |            | 请输入注册时使用的手机号                                                                                                    |                                                               |
| Ĥ                       |            | 请输入垣信给证码   获取验证码                                                                                                    |                                                               |
|                         |            | <b>找回密码</b>                                                                                                    |                                                               |
|                         |            | · SOG录                                                                                                    |                                                               |
|                         | XF -       | R=R                                                                                                    |                                                               |
| 第三步:填写密码,点 <del>。</del> | 击"确定"      | anten General General | ALTAN QUARTA<br>Quartena Quarta<br>Matema<br>Quartan Quartana |
| ▲ 明源示 亜购                | 让地产供应键更智慧  |                                                                                                    |                                                               |
|                         |            |                                                                                                    |                                                               |
|                         |            |                                                                                                    |                                                               |
|                         |            |                                                                                                    |                                                               |
|                         |            | 验证于机  重直密码                                                                                                    |                                                               |
| 1                       |            | ······                                                                                                    |                                                               |
| $\square$               |            |                                                                                                    |                                                               |
|                         |            | or and a second second |                                                               |
| $\mathbb{N}$            |            | 返回登录                                                                                                    |                                                               |
|                         | XTI -      |                                                                                                    |                                                               |

第二步:填写您的手机号码、验证码、短信验证码点击"找回密码"

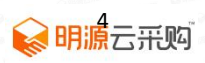

# 2 企业认证

# 2.1 服务分类

注册完成后进入企业认证,首先选择5个主营服务分类(分类越精准,采购需求匹配度越高),如下

图:

|               |             |                              |                       |      | 1738 |
|---------------|-------------|------------------------------|-----------------------|------|------|
| 欢迎来到明         | 原云采         | 3 <mark>5</mark> 个主营服务分类;分类表 | <u> 遂精准,采购需求匹配度更高</u> |      | 2    |
| 。<br>助 选择服务分类 |             |                              |                       |      |      |
| 已选行业匹         | 記到 438 采购需求 |                              | 搜索关键字                 | 快速筛选 |      |
| 装修、朳          | 电及智能化工程     | 门类                           | 防火窗                   |      |      |
| 幕墙门窗          | 、防水材料       | 窗类、栏杆                        | ▼ 幕墙                  |      |      |
| 装饰装修          | 材料          | 防水材料                         | ☑ 百叶                  |      |      |
| 厨卫设备          | 、家具及酒店物资    |                              | ☑ 铝型材                 |      |      |
| 电梯、消          | 防、空调及电气设备   |                              | 🖌 纱窗                  |      |      |
| 市政、医          | 林景观工程       |                              | 一栏杆                   |      |      |
| 勘测、设          | 计、咨询监理      |                              | 门窗五金                  |      |      |
| 给排水材          | 料设备         |                              | 玻璃                    |      | /    |
| 营销、行          | 政、服务        |                              |                       |      |      |
| 前期、基          | 础及主体工程      |                              |                       |      |      |
| 已选分类:         | 幕墙 × 百叶 ×   | 铝型材 × 纱窗 ×                   |                       |      |      |
|               |             |                              |                       | 确认   |      |
|               |             |                              |                       |      |      |

## 2.2 企业认证

服务分类选择后开始企业认证,点击"免费认证",如下图:

| 次迎来到明源云采购<br>这里显3752家开发商共同选择的采招导源平台。从证您的企业身份,<br>即可报名招标招募。                                      |
|-------------------------------------------------------------------------------------------------|
| <b>免费认证</b>                                                                                     |
|                                                                                                 |
| 如何报名招标?                                                                                         |
| 为了保证投标的真实性,您需要先认证企业身份。认证服务是 <b>免费</b> 的,您需要提前准备好公司 <b>营业执照</b> 和本人 <b>名片</b> f<br>照片或扫描件。立即免费认证 |
| 如何获得更多投标机会?                                                                                     |
| 在平台上,邀标的数量是公开招标的3倍。您通过报名"供应商招募"被入库后,才有机会参与邀标。                                                   |
| 在哪里找商机?                                                                                         |
| 完成 <u>企业认证</u> 后,我们将根据您的行业和所在地区为您挑选合适的招标招募。在此之前,您有5次直看商机的体验机会<br>以下显最近开放的商机,完成认证后可看到更多。         |
|                                                                                                 |
|                                                                                                 |
|                                                                                                 |
| 添加云采购咨询顾问微信了解更多                                                                                 |
|                                                                                                 |

### 2.3 填写基本信息

填写公司名称、服务分类、职位,点击下一步,如图:

\*如有在平台注册的公司名称需选择系统带出的公司名称,服务分类等,无需填写

| 家明源云采购 | 企业认证   |                       |         |
|--------|--------|-----------------------|---------|
|        |        |                       |         |
|        | 1 基本信息 | 2 企业信息         3 相关证照 | ③ 审核结果  |
|        |        |                       |         |
|        | 姓名:    | 请输入姓名                 | 1 申请人姓名 |
|        | 公司名称:  | 填写你要认证的企业名称(全称)       |         |
|        | 服务分类:  | 铝型材、纱窗、幕墙、百叶          |         |
|        | 职位:    | 填写你的职位                |         |
|        |        |                       |         |
|        |        | 下一步                   |         |

## 2.4 核对企业信息

系统自动带出工商注册信息,核对注册资本、成立日期、法人代表、信用代码等信息,核对无误后点 击下一步,如图:

\*如该企业已在平台认证, 第二步企业信息会跳过, 直接跳到第三步

| 公司名称:       | 上海新民渠道传媒有限公司                        |
|-------------|-------------------------------------|
| 服务分类:       | 铝型材、纱窗、幕墙、百叶                        |
| 注册资本 (万元) : | <b>3767</b> 万元                      |
| 成立曰期:       | 2012 年                              |
| 法人代表:       | 唐宁                                  |
| 信用代码:       | 913101065981889593                  |
| 营业期限:       | 2012-06-26 至 2042-06-25 回           |
|             | 一 无固定截止期限                           |
| 所在地区:       | 请选择企业所在地区 ~                         |
| 企业地址:       | 上海市静安区威海路755号3603、3607室             |
|             | 返回上一步 下一步<br>以上鼓振朱自工商注册信息, 请确认企业信息! |

# 2.5 上传相关证照

上传营业执照和工作名片,如无名片点击"没有工作名片"下载工作证明模板加盖公章扫描或拍照代

| 替名片上传 | ē, 点击"立 | 即认证",如                                      | 1图:                            |        |  |
|-------|---------|---------------------------------------------|--------------------------------|--------|--|
|       | 1 基本信息  | 2 企业信息                                      | 3 相关证照                         | ④ 审核结果 |  |
|       | 营业执照    | <mark>亚开发商要求,请上代</mark><br>語: 请上传jpg、png格式( | 与 <mark>全业关系证明文件</mark><br>的图片 |        |  |
|       |         | 上 上传                                        | 营业执照                           |        |  |
|       | 工作名片    | :请上街pg、png格式                                | 的图片                            |        |  |
|       |         | 上 上传。<br>没有工                                | 工作名片                           |        |  |
|       |         | 返回上一步                                       | 立即认证                           |        |  |

### 2.6 查看审核结果

提交认证后,我们将在2个工作日内完成人工审核,开通会员可享工作日30分钟极速审核,如图:

| 😪 明源云采购 | 企业认证                                                                                                    |                                        |                                                                             |            |
|---------|----------------------------------------------------------------------------------------------------|----------------------------------------|-----------------------------------------------------------------------------|------------|
|         |                                                                                                    |                                        |                                                                             |            |
|         | 1 基本信息                                                                                                    | ② 企业信息                                 | ③ 相关证照                                                                      | ④ 审核结果     |
|         | また くうしょう おうしょう おうしょう しょうしょう しょうしょう あんしょう しょうしょう しょうしょ しょう しょう                                                                                                    | 喜 <b>你,提交成</b><br><sub>将在2个工作日内,</sub> | <b>功!</b><br>完成人工审核!                                                        |            |
|         |                                                                                                    |                                        | 若需人工咨询<br>请扫码添加专属顾问                                                         |            |
|         | × 398<br>开通会员 享极速审核<br>工作日30分钟内即可完成                                                                                                    | 送7天权益                                  | <ul> <li>◆ 全国采购需求查看报名</li> <li>◆ 最新采购需求推送</li> <li>◆ 入库后查看开发商联系方</li> </ul> | 文即开通<br>五式 |
|         | Contraction Contraction Contraction<br>Contraction Contraction Contraction<br>Contraction Contraction Contraction<br>Contraction Contraction Contraction<br>Contraction Contraction Contraction<br>Contraction Contraction Contraction<br>Contraction Contraction Contraction<br>Contraction Contraction Contraction<br>Contraction Contraction Contraction<br>Contraction Contraction Contraction<br>Contraction Contraction Contraction<br>Contraction Contraction Contraction<br>Contraction Contraction<br>Contraction Contraction<br>Contraction Contraction<br>Contraction Contraction<br>Contraction Contraction<br>Contraction<br>Contract | <b>会明源</b> 云                           | 采购                                                                          |            |

## 2.7 账号信息更改

注册认证成功完善个人账号资料:我的工作台》个人设置》个人资料》编辑,如下图:

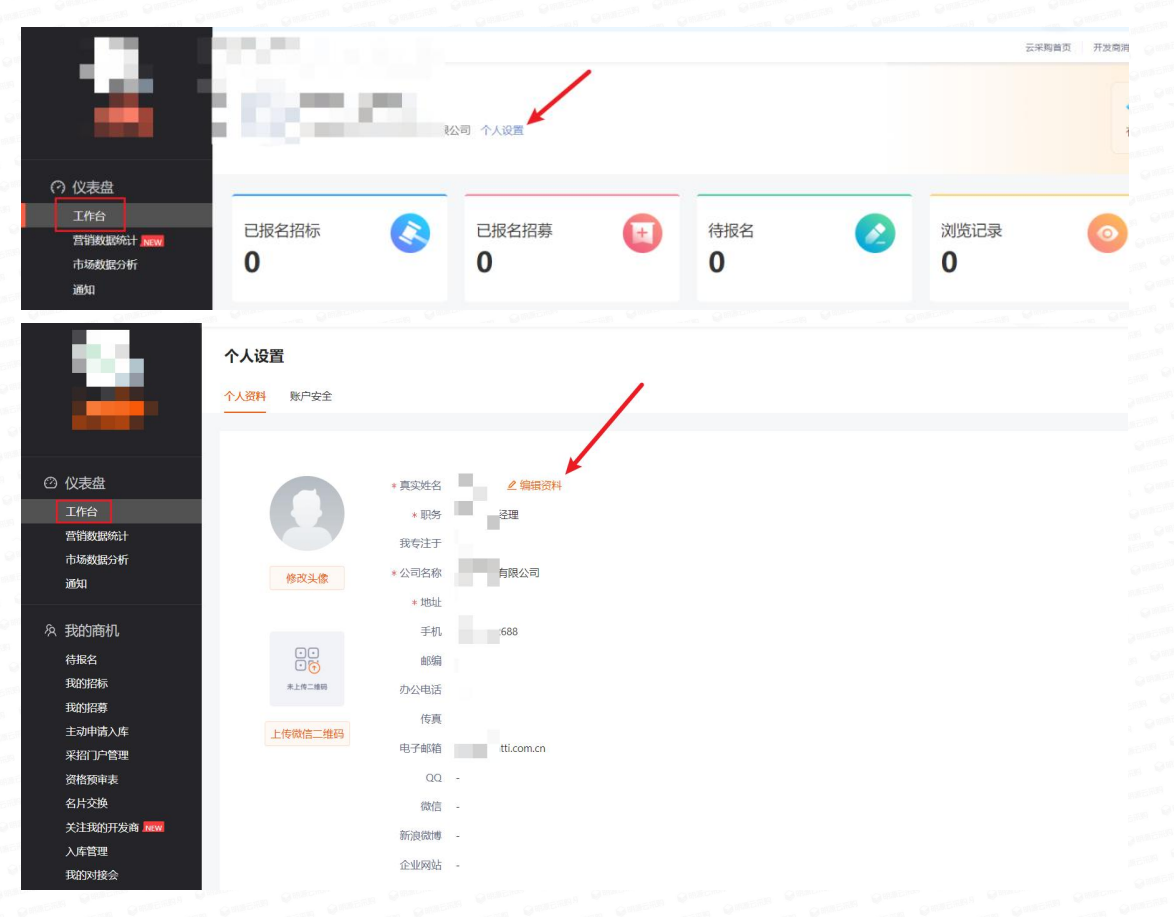

### 2.8 账号安全设置

修改密码:我的工作台》个人设置》账号安全》修改密码,接收验证码重新设置确认即可,如下图:

|                      | 个人资料 聚户安全         | 修改密码            |          |       |
|----------------------|-------------------|-----------------|----------|-------|
|                      |                   | 手机号码            |          |       |
|                      | <b>自</b> 修改密码 互联  | ·阿斯号存-<br>* 验证码 | 短信验证码    | 获取验证码 |
| 数据统计<br>数据分析         |                   | *新密码            | 请输入新密码   | Ø     |
|                      |                   | *确认密码           | 请再次输入新密码 | ø     |
| 商机<br>4<br>3际        | <b>② 重新认证 </b> 念司 | 71:人來引当面的       | 确认       |       |
| 的招募<br>如申请入库<br>印户管理 |                   |                 |          |       |

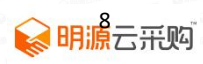

更换绑定手机号码:我的工作台》个人设置》账号安全》绑定手机号》输入需要更改手机号,获取

|                                                                     | 个人设置              |                           |      |
|---------------------------------------------------------------------|-------------------|---------------------------|------|
| -                                                                   | 个人资料 账户安全         | 更改手机号                     | ×    |
| ② 心主舟                                                               |                   | *新手机号 请输入新手机号             |      |
| 工作台                                                                 | ■ 修改密码 互联网账号名     | * 验证码 短信验证码 获取验证码         | 3    |
| 当时或越纳计<br>市场数据分析<br>通知                                              | · 新定手机号 - 新定手机号 - | <b>确认</b><br>7)           |      |
| <ul> <li>糸 我的商机</li> <li>待振名</li> <li>我的招标</li> <li>我的招募</li> </ul> |                   | 的账号重新认证,离职等质因可将当前账号绑定到新企业 | 重新认证 |

验证码确认即可,如下图:

重新认证:我的工作台》个人设置》账号安全》重新认证,填写相关信息进行换绑公司,如下图:

| <b>≬≣≣≣</b><br>↑<br>\$259877                               | <b>小设置</b><br>人资料 <u>駅户安全</u> |                                   |        |
|------------------------------------------------------------|-------------------------------|-----------------------------------|--------|
| <ul> <li>② 仪表盘</li> <li>工作台</li> <li>古F8/MB24/6</li> </ul> | 1 修改密码                        | 互联网账号存在被盗风险,建议你定期更改宏码以保护账号安全。     | 修改密码>  |
| 心地致死为时<br>通知<br>冬 我的商机                                     | - 绑定手机号                       | 绑定手机号可用于快速找回登录密码,接收重要消息提醒。已绑定手机号: | 更换手机号> |
| 待振名(1)<br>我的招标<br>我的招募<br>主动申请入库<br>资格预审表                  | ♥ 重新认证                        | 您可以对当前账号重新认证,离职等原因可将当前账号绑定到新企业    | 重新认证 > |
| 家明源云采购                                                     | 企业认识                          | E                                 |        |

| 1 基本信息       | 2 企业信息 | 3 相关证照 | ① 审核结果 |
|--------------|--------|--------|--------|
| 公司名称:        | 100    |        |        |
| 服务分类:<br>职位: | 填写你的职位 |        | /      |
|              | -٦     | 步<br>步 |        |

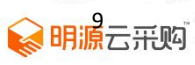

被换绑公司旗下存在其他职员需要进行工作交接,选择被交接人确认后可以重新认证新的公

#### 司,如下图:

| 家明源云采购 | 企业认证                                                                       |  |
|--------|----------------------------------------------------------------------------|--|
|        | <ul> <li>● 基本信息</li> <li>● 金业信息</li> <li>● 相关证照</li> <li>● 审核结果</li> </ul> |  |
|        | 工作交接 ×<br>请选择工作交接人 / / / / / / / / / / / / / / / / / / /                   |  |
|        | 下一步                                                                        |  |

# 3 登录平台体验

审核通过后,可使用您的手机号和密码登录网址: https://www.mycaigou.com/, 进去体验云采购

#### 平台;

服务热线: 400-8899-266

有任何问题请咨询你的专属服务顾问企业微信:

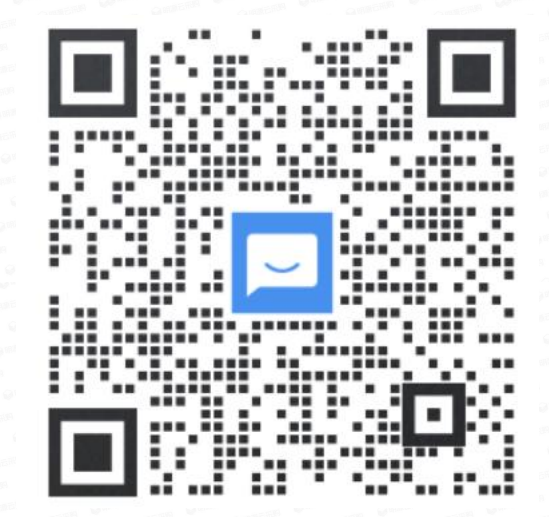

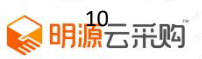

# 4 企业信息完善

| 】档案完善度评分标      | 准                                  | 建议 70 分 | 贵司总得分 0分                |
|----------------|------------------------------------|---------|-------------------------|
| 供应商档案模块        | 得分规则(仅统计审核通过数据)                    | 已上传     | 得分                      |
| 企业基本信息         | 必填完善得10分;                          | -       | 0分 去完善 >                |
| 企业联系人          | 2-3个得3分;4个以上得5分;                   | 1个      | 0分 去添加 >                |
| 营业额            | 上传即可得15分;                          | -       | 0分 去添加 >                |
| 战略协议/项目案例      | 每传1个得1分,满分15分;                     | -       | <b>0</b> 分 <u>去添加</u> > |
| 产品信息           | 1-5个得5分; 6-10个得10分; 11个及以上得12分;    | -       | 0分 去添加 >                |
| 工厂信息           | 1个得10分,每新增1个加2分,封顶16分;             | -       | 0分 <u>去添加</u> >         |
| 合作等级/企业荣誉      | 1-3个得3分,4-5个得5分,6个及以上10分;          | -       | 0分 去添加 >                |
| 服务资质           | 上传即可得7分;                           | -       | 0分 去添加 >                |
| 企业证照/企业品牌/分支机构 | 1个得3分; 2-3个得5分; 4-6个得8分, 7个及以上得10分 | ; -     | 0分 去添加 >                |

# 4.1 企业基本信息完善

第一步登录云采购,进入"工作台";点击左侧菜单中的"展厅管理"》"企业基本信息"》 点击编辑信息,如下图:

|     | 我的展厅                                                | <b>展厅管理</b> | 企业联系人 | 营业额 | 合作案例                                                                                                    | 产品信息   | 工厂信息                    | 企业荣誉  | 服务资质 | 证照/品牌/分支机构 | 入库排序   |                |
|-----|-----------------------------------------------------|-------------|-------|-----|----------------------------------------------------------------------------------------------------|--------|-------------------------|-------|------|------------|--------|----------------|
| ø   | 仪表盘<br>工作台<br>市场数据分析<br>通知                          | 档案先善度       |       |     | ilia de la companya de la companya de la companya de la companya de la companya de la companya de la companya d<br>La companya de la companya de la companya de la companya de la companya de la companya de la companya de la comp | 客建议得分为 | 1 <mark>70</mark> 分, 贵司 | 当前得分为 | 0分   | 查看评分标准     |        | <del>佳</del> 自 |
| ዪ   | 我的商机<br>待报名 (10)<br>我的招标<br>我的招募<br>主动申请入库<br>资格预审表 |             |       |     |                                                                                                    |        |                         |       |      |            | 301211 |                |
|     | 名片交换<br>关注我的开发商 NGW<br>入库管理<br>我的时候会                | 企业联系人       |       |     |                                                                                                    |        |                         |       |      |            |        |                |
| Lu1 | 数字展厅管理<br>展厅管理 No.                                  | 姓名<br>-     | 手机    | 3   | 曲印释音                                                                                                    | 戶      | 属部门/职务                  | 负责团   | 区域   | 负责行业       | 负责客/操  | 作<br><b>润</b>  |
| _   |                                                     |             |       |     |                                                                                                    |        |                         |       |      |            |        |                |

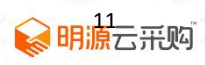

第二步编辑企业更新信息【\*是必填项】: 若名称有变更, 上传新的营业执照》将工商变更

| ■企业基本信息                                                                                                    | (带"为必选项)                                                                                                    |
|----------------------------------------------------------------------------------------------------|----------------------------------------------------------------------------------------------------|
| 企业LOGO:                                                                                                    | ₩₩₩<br>尺寸確10200×200歳美,大                                                                                                    |
|                                                                                                    | 小不起[32M                                                                                                    |
| *企业名称:                                                                                                    | 动师可愿无采购科技有限公司                                                                                                    |
| *企业简称: 8                                                                                                    | 目腰云采购                                                                                                    |
| 服务分类: +                                                                                                    | 漆加服务分类<br>■// 2010 ☆ /                                                                                                    |
| 0                                                                                                    | 学会環境の第二人が一般である。<br>電台学校の開発など、特徴の世界ので、<br>日本の学校の開発など、特徴の世界ので、<br>日本の学校の世界ので、<br>日本の学校の世界ので、<br>日本の学校の世界ので、<br>日本の学校の世界ので、<br>日本の学校の世界ので、<br>日本の学校の世界ので、<br>日本の学校の世界の世界ので、<br>日本の学校の世界の世界ので、<br>日本の学校の世界の世界の世界の世界の世界の世界の世界の世界の世界の世界の世界の世界の世界の                                                        |
| 服务标签: +                                                                                                    | Tanakasana o o pour o mar o o o anno petala a construction o o anno<br>遊加服务研究                                                                                                    |
| 0                                                                                                    | 服务标签便于展示更详细的服务品述,可根据公司的业务情况进行调整。                                                                                                    |
| *服务区域: (                                                                                                    | hina x                                                                                                    |
| * 注册资金: 1                                                                                                    | 222 万元人民币                                                                                                    |
| *成立年份: 2                                                                                                    | 014                                                                                                    |
| *社会信用代码:                                                                                                    |                                                                                                    |
| 息 / 编辑信息<br>* 社会信用代码                                                                                                    | 91440300305836685G                                                                                                    |
| 浪 / 编辑信息<br>* 社会信用代码<br>* 营业执用                                                                                                    | 3: 91440300305836685G<br>8: ●●●●●●●●●●●●●●●●●●●●●●●●●●●●●●●●●●●●                                                                                                    |
| 2.8. / 编辑信息<br>* 社会信用代码<br>• 营业执程<br>• 营业执程                                                                                                    | 3: 91440300305836685G<br>#: ●●●●●●●●●●●●●●●●●●●●●●●●●●●●●●●●●●●●                                                                                                    |
| 2息/编辑信息<br>*社会信用代码<br>*营业执照<br>*营业期期<br>* 运人姓ቶ                                                                                                    | <ul> <li>3: 91440300305836685G</li> <li>a: ●●●●●●●●●●●●●●●●●●●●●●●●●●●●●●●●●●●●</li></ul>                                                                                                    |
| <ul> <li>志息 / 编辑信息</li> <li>* 社会信用代码</li> <li>* 营业执用</li> <li>* 营业期間</li> <li>* 营业期間</li> <li>* 法人姓名</li> <li>法人联系电流</li> </ul>                                                                                                | <ul> <li>3: 91440300305836685G</li> <li>a: ●●●●●●●●●●●●●●●●●●●●●●●●●●●●●●●●●●●●</li></ul>                                                                                                    |
| 2.息/编辑信息<br>*社会信用代码<br>*营业执照<br>*营业期期<br>*法人联系电话<br>法人联系电话                                                                                                    | <ul> <li>3: 91440300305836685G</li> <li>a: ●●●●●●●●●●●●●●●●●●●●●●●●●●●●●●●●●●●●</li></ul>                                                                                                    |
| <ul> <li>志息 / 编辑信息</li> <li>* 社会信用代码</li> <li>* 营业执照</li> <li>* 营业期期</li> <li>* 营业期期</li> <li>* 法人姓名</li> <li>法人联系电流</li> <li>* 公司类型</li> <li>供应商类型</li> </ul>                                                                 | <ul> <li>3: 91440300305836685G</li> <li>3: ● 140300305836685G</li> <li>3: ● 140300305836685G</li> <li>3: ● 140300305836685G</li> <li>3: ● 140200</li> <li>4: ● 2014-04-22</li> <li>(○ 五固定期限</li> <li>5: ● 18127075375</li> <li>2: ● 国営 ● 民営 ● 合液 ● 外商独演 ● 股份制 ● 有限责任</li> <li>2: ● 厂商 ▼</li> </ul> |
| <ul> <li>志見/编辑信息</li> <li>*社会信用代码</li> <li>* 营业执照</li> <li>* 营业期間</li> <li>* 法人姓希</li> <li>法人联系电话</li> <li>* 公司类型</li> <li>供应商类型</li> <li>* 纳税资格</li> </ul>                                                                    | 3: 91440300305836685G<br>3: ● 1440300305836685G<br>3: ● 140300305836685G<br>4: ● 一般纳税人<br>5: ● 一般纳税人<br>5: ● 一般纳税人<br>5: ● 一般纳税人                                                                                                    |
| <ul> <li>志思 / 编辑信息</li> <li>*社会信用代码</li> <li>* 营业块组</li> <li>* 营业块组</li> <li>* 营业块组</li> <li>* 营业块组</li> <li>* 营业块组</li> <li>* 营业块组</li> <li>* 支入姓名</li> <li>法人联系电话</li> <li>* 公司类组</li> <li>* 纳税资格</li> <li>* 如务范围</li> </ul> | <ul> <li>3: 91440300305836685G</li> <li>3: ● 140300305836685G</li> <li>4: ● 140300305836685G</li> <li>4: ● 145500000000000000000000000000000000000</li></ul>                                                                                                    |

证明上传企业证照》后台协助修改,如下图

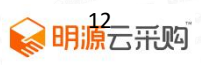

第三步提交后等待审核(审核时间:一个工作日),展厅展示如下图:

| 「不少」「「」」の方は示く                                               |                                                                                 | -U 💙                         |                                                                                   |                        |
|-------------------------------------------------------------|---------------------------------------------------------------------------------|------------------------------|-----------------------------------------------------------------------------------|------------------------|
| HSEAR                                                       |                                                                                 |                              |                                                                                   |                        |
| 1222.00万人民西注册                                               | ×木 / 亡左茨州 / 2014年80支 /                                                          | / 肥久区は 今日                    |                                                                                   |                        |
|                                                             |                                                                                 |                              |                                                                                   |                        |
|                                                             |                                                                                 |                              |                                                                                   |                        |
|                                                             | The for the form                                                                | 1-1-1-1-                     |                                                                                   |                        |
|                                                             |                                                                                 |                              |                                                                                   |                        |
|                                                             |                                                                                 |                              |                                                                                   |                        |
| 企业概况 营业额                                                    | 合作案例 服务/产品 ]                                                                    | 工厂产能 入库/推荐 1                 | 企业荣誉 工商/资质 联系方式                                                                   | 式                      |
| 企业概况 营业额                                                    | 合作案例 服务/产品 🗌                                                                    | 工厂产能 入库/推荐 1                 | 企业荣誉 工商/资质 联系方式                                                                   | đ.                     |
| 企业概况 营业额<br>工商/资质                                           | 合作案例 服务/产品 二                                                                    | 工厂产能 入库/推荐 1                 | 企业荣誉 工商/资质 联系方式                                                                   | đ                      |
| 企业概况 营业额<br><b>工商/资质</b>                                    | 合作案例 服务/产品                                                                      | 工厂产能 入库/推荐 1                 | 企业荣誉 工商/资质 联系方式                                                                   | đ                      |
| 企业概况 营业额<br><b>工商/资质</b><br>服务分类                            | 合作案例 服务/产品 二信息化服务                                                               | エ 「 产能 入库/推荐 」<br>服务地区       | 企业荣誉 工商/资质 联系方式                                                                   | đ                      |
| 企业概况 营业额<br><b>工商/资质</b><br>服务分类<br>注册资本                    | 合作案例 服务/产品 二<br>信息化服务<br>1222.00万人民币                                            | エ厂产能 入库/推荐 1<br>服务地区<br>成立年份 | 企业荣誉 工商/资质 联系方式<br>全国<br>2014                                                     | đ                      |
| 企业概况     营业额       工商/姿质       服务分类       注册资本       公司类型   | 合作案例 服务/产品 二<br>信息化服务<br>1222.00万人民币<br>有限责任                                    | エ ) 产能 入库/推荐 )               | 企业荣誉 工商/资质 联系方式<br>全国<br>2014<br>广东深圳                                             | đ                      |
| 企业概况 营业额<br><b>工商/资质</b><br>服务分类<br>注册资本<br>公司类型            | 合作案例 服务/产品 二<br>信息化服务<br>1222.00万人民币<br>有限责任                                    | エ厂产能 入库/推荐 :                 | 企业荣誉 工商/资质 联系方式 全国 2014 广东,深圳                                                     |                        |
| 企业概況<br>言业額<br><b>工商/姿质</b><br>服务分类<br>注册资本<br>公司类型<br>经营范围 | 合作案例 服务/产品 二<br>信息化服务<br>1222.00万人民币<br>有限责任<br>建筑材料采购咨询服务;计算机<br>术转让计算机软硬件的技术开 | エレア产能 入库/推荐 :                | 企业荣誉 工商/资质 联系方式<br>全国<br>2014<br>广东,深圳<br>長术、信息技术的技术开发、技术咨询。<br>言息咨询计算机网络产品技术开发品器 | 式<br>)、技术服务、<br>牌履示策划、 |

## 4.2 企业联系人完善

第一步点击左侧菜单中的"展厅管理"》"企业联系人"》点击编辑,如下图:

#### 注:企业基本信息完善审核通过后才可以完善企业联系人。

需要新增联系人,使用新的手机号码注册企业认证,会自动同步公司旗下。

|                             | 企业基本信息                            | 企业联系人营                   | 业额 合作案例                      | 产品信息 工厂信息                       | 企业荣誉 服务资质                    | 证照/品牌/分支机构    | 入库排序    |
|-----------------------------|-----------------------------------|--------------------------|------------------------------|---------------------------------|------------------------------|---------------|---------|
| 我的爬行                        | 企业联系人                             | 1                        |                              |                                 |                              |               |         |
| ② 仪表盘                       |                                   | 需先完善                     | 企业基本信息后才可                    | 完善企业联系人信息                       |                              |               |         |
| 工作台                         | 姓名                                | 手机号                      | 邮箱                           | 所属部门/职务                         | 负责区域                         | 與责任地          | 负责客/ 操作 |
| 通知                          | -/                                |                          | 待补充                          | 待补充/待补充                         | 待补充                          | 待补充           | 待补充 编辑  |
| 兔 我的商机                      |                                   |                          |                              |                                 |                              | _             | ŀ       |
| 待报名 (10)<br>我的招标            | 营业额                               |                          |                              |                                 |                              |               | ∠ 编辑营业额 |
|                             | <ul> <li>请基于纳<br/>基于开发</li> </ul> | 税数据作为评估依据,<br>商视角提供工程、零1 | 提供真实的营业额数据。<br>15、电商和其它渠道进行4 | 此信息仅平台认证开发商可看<br>注渠道销售额的分支,若您司有 | ,其它身份客户不可查看。<br>自己的统计方式,可以修改 | 渠道名称,重新输入,至多3 | 5持四种渠道。 |
| 名片交换<br>关注我的开发商 №₩<br>入 库管理 | 营业额(万元                            | Ē)                       | 2021                         | 2020                            | 2019                         | 2018          | 2017    |
| 我的对接会                       | 全渠道合计*                            |                          | 0                            | 0                               | 0                            | 0             | 0       |
| 业 数字展厅管理                    | 工程                                |                          | 0                            | 0                               | 0                            | 0             | 0       |
| 展厅管理 NEW                    | 零售                                |                          | 0                            | 0                               | 0                            | 0             | 0       |

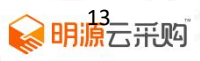

### 第二步:编辑及填写当前页面字段(标记\*为必填项)填写完成后点击"申请发布",如下

图:

| 新增展厅联系人 |                                                            |         | ×         |
|---------|------------------------------------------------------------|---------|-----------|
| *联系人姓名  | 请输入联系人姓名                                                   |         |           |
| * 手机号   | 请输入手机号                                                     |         |           |
| * 邮箱    | 请输入邮箱                                                      |         |           |
| * 职务    | 请输入职务                                                      |         |           |
| *所属部门   | 请输入所属部门                                                    |         |           |
| *负责区域   | 填写准确的负责区域。可多选省、市                                           | $\vee$  |           |
| *负责行业   | 选择自己负责的行业,限制10个以内。如:电梯                                     | $\vee$  |           |
| *负责客户类型 | 地产百强 中小客户 政府客户                                             | ▲ 自定义   | 坦云        |
| 新增展厅联系人 |                                                            | - ¥\ /月 | же У<br>Х |
| *负责区域   | 填写准确的负责区域。可多选省、市                                           | V       |           |
| *负责行业   | 选择自己负责的行业,限制10个以内。如:电梯                                     | $\vee$  |           |
| *负责客户类型 | 地产百强 中小客户 政府客户                                             | ዸ 自定义   |           |
| 上传名片    | +<br>上传名片                                                  |         |           |
|         | 上传真实名片,仅支持上传1张 格式建议:jpg、png、jpeg图片<br>议: 600x400像素,大小不超过2M | 文件 尺寸建  |           |
| 展厅排序    | 0 设置数字越小,联系人在展厅排序越靠前。未设置则根据添加时                             | 时间正序排序  |           |
|         |                                                            |         |           |

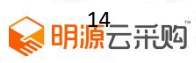

第三步提交后等待审核(审核时间:一个工作日),展厅展示如下图:

| 企业概况 营     | 业额 合作案例      | 服务/产品 ]      | E厂产能    | 入库/推荐    | 企业劳     | 袁誉       | 工商/资质        | 联系方式  |          |
|------------|--------------|--------------|---------|----------|---------|----------|--------------|-------|----------|
| 公司联系       | ₹±₽          |              |         |          |         |          |              |       |          |
| ム可称が       | たフェレ         |              |         |          |         |          |              |       | 联系方式问题反馈 |
| 电话         | 025-86605576 |              | 公司网址    |          | 1       | http://w | ww.*****.net |       |          |
| 传真         |              |              | 微信公众    | 号        |         | PHIL***  | ****         |       |          |
| 邮箱         | -            |              | 公司地址    |          | 3       | 江苏***    | *******      | **    |          |
| 联系人        |              |              |         |          |         |          |              |       |          |
| <b>状余入</b> | 共有2个联系人      |              |         |          |         |          |              |       |          |
| 李** 销售经    | 理            |              |         |          |         |          |              |       | 反馈       |
| ◎负责区域 -    |              | ∂电话 1321807* | **** 查看 | ⊠邮箱 12** | *****@q | q.com    | <b>部负责行</b>  | 412 - |          |
| 周**        |              |              |         |          |         |          |              |       | 反馈       |
|            |              |              |         |          |         |          |              |       |          |

4.3 营业额完善

第一步点击左侧菜单中的"展厅管理"》"营业额"》点击编辑营业额,如下图:

#### 注:平台单位:万元

|                        | 企业基本信息 企业联系人                                  | <b>营业额</b> 合作案例                    | 产品信息 工厂信息                  | 企业荣誉 服务                      | 资质 证照/品牌/分                | 支机构 入库排序     |  |
|------------------------|-----------------------------------------------|------------------------------------|----------------------------|------------------------------|---------------------------|--------------|--|
| 我的展厅                   | 营业额                                           | 1                                  |                            |                              |                           | → 🖉 编辑营业额    |  |
| ⑦ 仪表盘<br>工作台<br>市场数据分析 | <ul> <li>请基于纳税数据作为评<br/>基于开发商视角是供工</li> </ul> | 估依据,提供真实的营业额数据。<br>程、零售、电商和其它渠道进行全 | 此信息仅平台认证开发商<br>渠道销售额的分支,若您 | 可看,其它身份客户不可查<br>司有自己的统计方式,可以 | 看。<br>修攻渠道名称,重新输 <i>〉</i> | 、, 至多支持四种渠道。 |  |
| 通知                     | 营业额 (万元)                                      | 2021                               | 2020                       | 2019                         | 2018                      | 2017         |  |
| 冬 我的商机                 | 全渠道合计*                                        | 0                                  | 0                          | 0                            | 0                         | 0            |  |
| 待报名 (10)<br>我的招标       | 工程                                            | 0                                  | 0                          | 0                            | 0                         | 0            |  |
| 我的招募                   | 浩                                             | 0                                  | 0                          | 0                            | 0                         | 0            |  |
| 主动申请入库<br>资格预审表        | 电商                                            | 0                                  | 0                          | 0                            | 0                         | 0            |  |
| 名片交换<br>关注我的开发商 NEW    | 其他                                            | 0                                  | 0                          | 0                            | 0                         | 0            |  |
| 入库管理 我的对接会             |                                               |                                    |                            |                              |                           |              |  |
| ₩ 数字展厅管理               | 合作案例                                          |                                    |                            |                              |                           |              |  |
| 展厅管理 NEW               | ● 根据开发商关注度,建                                  | 议贵司优先上传近三年百强战略协                    | 议和标杆案例。                    |                              |                           |              |  |

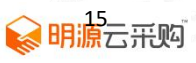

#### 第二步:编辑及填写当前页面字段(单位:万元),提交证明文件,完成后点击"申请发布",

如下图:

| 費収額 (万元)           | 2021                  | 2020                       | 2019    | 2018          | 2017 |
|--------------------|-----------------------|----------------------------|---------|---------------|------|
| 首亚额 (八八)           | 2021                  | 2020                       | 2019    | 2010          | 2017 |
| 全渠道合计。各渠道          | 道资金自动合计               | 得出 <sup>0</sup> 1          | 0       | 0             | 0    |
| 工程                 | 0                     | 0                          | 0       | 0             | 0    |
| 零售                 | 0                     | 0                          | 0       | 0             | 0    |
| 电商                 | 0                     | 0                          | 0       | 0             | 0    |
| <sup>其他</sup> 支持自分 | 定义企业营业收               | (入渠道 2                     | 0       | 0             | 0    |
| 上生;不明文件 (公本)       |                       |                            |         |               | Deta |
| 清提供以下材料提交审核。       | 时件,请提供能直接证明宫 <u>"</u> | 业额数据的利润表或者公<br>使10个文件 图片文件 | 司盖章承诺函。 | 7件十小理想24      |      |
| 上上传附件 上传企          | 之业收入利润表:              | 或者承诺函                      | 3       | <叶人小中Rnbl2mi。 |      |
|                    |                       |                            |         |               |      |
|                    |                       |                            |         |               |      |

#### 证明文件模板如下:

| 编报单位名称:          |       | 20204年12月              | 单位:元                      |
|------------------|-------|------------------------|---------------------------|
| 项目               |       |                        | 本年累计                      |
| 一. 营业收入          | 与填写项> | 时应的年份                  | 52, 506, 055, 42          |
| 减:营业成本           | 2     |                        |                           |
| 营业税金及附加          | 3     | 营业收入                   | 与全渠道合计一                   |
| 销售费用             | 4     | all second frame. And  | T. 407 C. 2000. 201       |
| 管理费用             | 5     | -menta, perma, medi    | St., sant P., Stern, Str. |
| 财务费用             | 6     |                        | 10                        |
| 资产减值损失           | 7     |                        |                           |
| 加: 公允价值变动收益      | 8     |                        |                           |
| 投资收益             | 9     |                        |                           |
| 其中: 对联营和合资企业投资收益 | 10    |                        |                           |
| 二. 营业利润          | 11    |                        |                           |
| 加:营业外收入          | 12    | series, speaker, speak | to press, we have , we    |
| 减:营业外支出          | 13    |                        | 2000. 201                 |
| 其中: 非流动资产处置损失    | 14    |                        |                           |
| 三,利润总额           | 15    |                        |                           |
| 减:所得税费用          | 16    |                        |                           |
| 四:净利润            | 17    |                        | 证明机构公章                    |
| 五: 每股收益          | 18    |                        |                           |
| (一) 基本每股收益       | 19    |                        |                           |
| (二)稀释每股收益        | 20    | 4                      |                           |

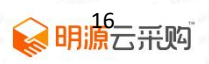

第三步提交后等待审核(审核时间:一个工作日),展厅展示如下图:

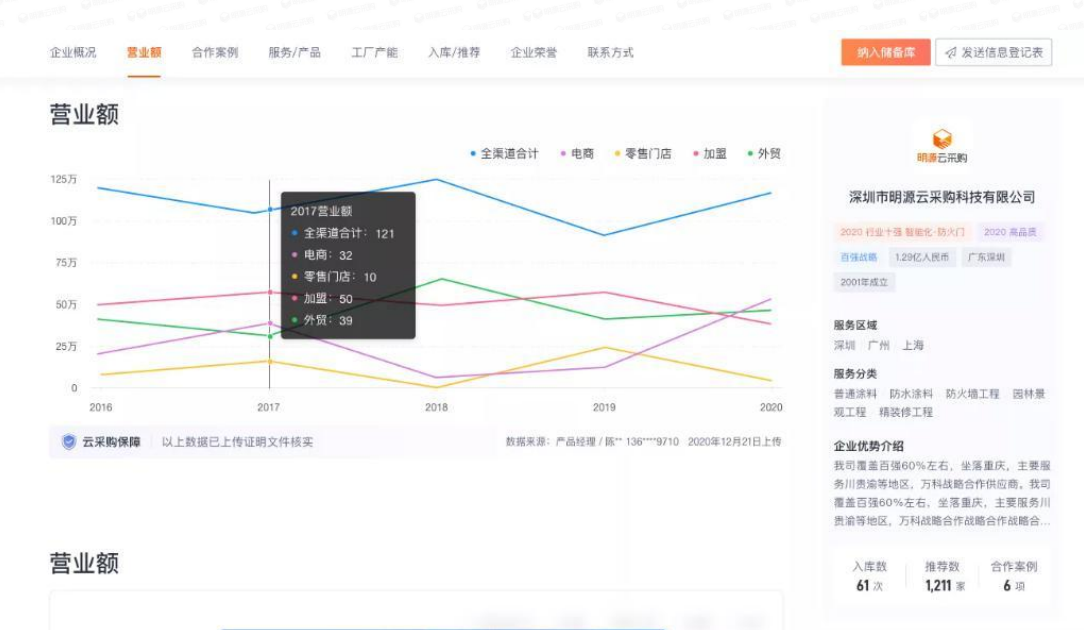

### 4.4 合作案例完善

4.4.1 战略协议信息完善

【单个战略协议上传】

第一步点击左侧菜单中的"展厅管理"》"合作案例"》点击战略协议》新增战略案例,如 下图:

| 和服厅                                                                                                    | 企业基本信息 企业联系人 营                                                                | 业额 合作案例 产品信息                     | 工厂信息 企业荣誉 服务 | 济资质 证照/品牌/分支机构   | 入库排序           |
|----------------------------------------------------------------------------------------------------|-------------------------------------------------------------------------------|----------------------------------|--------------|------------------|----------------|
| ⑦ 仪表盘<br>工作台<br>市场政部分析<br>通知                                                                                                    | <ul> <li>             ・ 代照井安南美注理、 2             ・ 2             ・ 2</li></ul> | 成上传近二年白弧战略协议和标杆条例<br>审核中0 审核不通过0 |              | 3 区 导入战略         | 4<br>+ 新增點翻訳初议 |
| <ul> <li>免 我的商机</li> <li>待秘名 (10)</li> <li>地的出版</li> <li>地的出版</li> <li>地的出版</li> <li>主动申请入库</li> <li>资格预申表</li> <li>名片交換</li> <li>关注地的开发商 MWW</li> <li>入戶管理</li> </ul> | 序 战略协议名称                                                                      | 开发商名称                            | 战略合作期限 合作品类  | 关联案例数            | 审核》操作          |
| 我的对接会                                                                                                    | 产品信息                                                                          |                                  |              | 产品联系人: 151220433 | 43 🖉 🕂 新增产品    |
| 展厅管理 NKW                                                                                                    | <ul> <li>根据开发商关注度,请优先上价</li> <li>序号 产品名称</li> </ul>                           | <del>;贵</del> 司核心产品,增加寻源曝光量。     | 型号/品牌 供货周期   | 操作人              | 操作             |

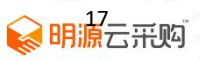

第二步编辑及填写当前页面字段(标记\*为必填项),上传企业相关证明文件,完成后点击

"申请发布",如下图:

| *战略协议名称:                                                             | : 清输入战略协议名称                                                  |
|----------------------------------------------------------------------|--------------------------------------------------------------|
| * 开发商名称:                                                             | : 清输入项目合作的开发商名称,非甲方单位 14 填写完整开发商名称,开发商类型才能识别是否百              |
| *开发商类型:                                                              | : 回 百强开发商 (1) 非百强开发商<br>根据房地产测评中心百强开发商名单自动匹配,您无需填写。          |
| * 合作层级:                                                              | : / 集团 / 区域 / 项目<br>请选择合作层级                                  |
| *战略合作品类:                                                             | : + 添加品类 國林操化工程 × 國林農规工程 ×                                   |
| *战略合作期限:                                                             | : 开始日期 		 - 结束日期                                             |
| 关联项目案例:                                                              | : 调选择关机的项目来例                                                 |
|                                                                      |                                                              |
| 上传证明文件(必填)                                                           |                                                              |
| <b>请提供以下材料提交审核</b><br>1.提供"合作协议封面"、"合<br>2.支持jpg、png、jpeg、Pl<br>20M。 | 计作协议签署页面"。<br>DF格式的文件作为凭证,最多上传10个文件,单个图片文件大小限制5M,单个pdf文件大小限制 |

第三步提交后等待审核(审核时间:一个工作日)

#### 【批量战略协议上传】

#### 第一步点击左侧菜单中的"展厅管理"》"合作案例"》点击战略协议》导入战略;

第二步点击"下载模板"》上传协议模板》上传证明文件》提交即可,如下图:

|     | 我的展厅                            | 企业基本信息<br>日15天23        | 企业联系人                                          | 营业额                                         | 合作案例                        | 产品信息                                 | 工厂信息               | 企业荣誉                  | 服务资质           | 证照/品牌/分支机构       | 入库排序            |
|-----|---------------------------------|-------------------------|------------------------------------------------|---------------------------------------------|-----------------------------|--------------------------------------|--------------------|-----------------------|----------------|------------------|-----------------|
|     |                                 | 0 根                     | 批量导入战略协                                        | 议                                           |                             |                                      |                    |                       | ×              |                  |                 |
| 2   | ) 仪表盘<br>工作台<br>市场数据分析          | 战略协<br>状态:              | <ul> <li>每次批量操<br/>证明文件支<br/>大小限制20</li> </ul> | 作至多执行1(<br>持jpg、png、<br>M。                  | 00条规则。不能<br>jpeg、pdf格式      | 運复上传案例,<br>,,最多上传10个                 | 重复上传将以E<br>文件,图片文件 | 3上传审核内容为<br>#单个大小限制5M | 准。<br>A, pdf文件 | 区 导入战略           | + 新增战略协议        |
| Ŗ   | 通知<br>、我的商机<br>待报名 (10)<br>我的招标 | 序号                      | 请根据模版<br>上传协议模<br>上传证明文                        | 内容上传战略<br>版 <b>2、</b> 上<br><sup>件</sup> 3、将 | 钻动议模版,并<br>传填写战略长<br>填写的表格力 | 是供公司证明图 /<br><b>协议表格</b><br>加盖公章上传 / | + 下载模版④<br>即可      | )1、模板下                | <b>銰填写战略内</b>  | 容                | 审核》 操作          |
|     | 我的招募<br>主动申请入库<br>资格预审表<br>名片交换 |                         |                                                |                                             |                             |                                      |                    | 取                     | 消费             |                  |                 |
|     | 关注我的开发商 New 入库管理<br>我的对接会       | ← 正信息                   |                                                |                                             |                             |                                      |                    |                       | 7              | 产品联系人:1512204334 | ,<br>3 ∠ + 新增产品 |
| Lui | 2 数字展厅管理<br>展厅管理 NEW            | <ul> <li>根据开</li> </ul> | F发商关注度,请优                                      | 先上传贵司桥                                      | §心产品,增加 <sup>。</sup>        | 寻源曝光量。                               |                    |                       |                |                  |                 |
|     | 中标发布                            | 序号                      | 产品名称                                           |                                             |                             |                                      | 型号/品牌              | 供                     | 当周期            | 操作人              | 操作              |
|     |                                 |                         |                                                |                                             |                             | 18<br>原云开                            | JDD                |                       |                |                  |                 |

第三步提交后等待审核(审核时间:一个工作日),展厅展示如下图:

| 2 云水彩自贝   现好,朱虹(深圳时叠场平上和有限公司)                                                          | 通出                                           |                     | 我的云采购帮助中心                                                                                                    |
|----------------------------------------------------------------------------------------|----------------------------------------------|---------------------|----------------------------------------------------------------------------------------------------|
| ()<br>()<br>()<br>()<br>()<br>()<br>()<br>()<br>()<br>()<br>()<br>()<br>()<br>(        |                                              |                     | <ul> <li>              ★             ▲</li></ul>                                                                                                    |
| 朱州们也会你你不上任有限公司》<br>第8%端<br>000.00万人民币注册资本 / 广东深圳 / 2004年成立                             | / 服务区域全国                                     |                     | 82 x 5 x 49 y                                                                                                    |
|                                                                                        |                                              |                     |                                                                                                    |
| 11111                                                                                  | 1111                                         |                     | and the second second se |
| 业概况 营业额 合作案例 服务/产品                                                                     | 工厂产能 入库/推荐 企业荣誉 工商                           | 初资质 联系方式            | 基本信息                                                                                                    |
| 业概况 营业额 合作案例 服务/产品<br><b>选略合作</b> 共1个战略合作                                              | 工厂产能 入库/推荐 企业荣誉 工商                           | 新滚质 联系方式            | <ul> <li>基本信息</li> <li>服务区域<br/>全国</li> </ul>                                                                                                    |
| 业概况 营业额 合作案例 服务/产品<br><b>戊略合作</b> 共1个战略合作<br>保利华南实业有限公司<br>▲ 2020-2022年度保利华南实业有限公司标识系… | 工厂产能 入库/推荐 企业荣誉 工商<br>○ 2020 - 2022 标识标绩系统工程 | 9/资质 联系方式<br>查看详情 > | ► 基本信息<br>服务区域<br>全国<br>服务分类<br>标识标准系统工程 广告策划 广告宣传<br>广告制作 智能化系统工程<br>多媒体系统工程 LED显示系统                                                                                                    |

第四步提交信息需要更改或者调整展厅展示战略协议位置操作,如下图:

| Ŕ | 我的商机<br>待报名 (17)<br>我的招标          | û | ·<br>业基本信息<br><b>①</b> 根 | 息 企业联系人 营业额<br>据开发商关注度,建议贵司优先上  | 合作           | <b>案例</b> 产品信息 | 工厂信息 | 企业荣誉        | 服务资质          | 证照/品牌/分支机构                                          | 入库排序  |  |
|---|-----------------------------------|---|--------------------------|---------------------------------|--------------|----------------|------|-------------|---------------|-----------------------------------------------------|-------|--|
|   | 我的招募<br>主动申请入库<br>采招门户管理<br>资格预审表 |   | 战略排<br>状 :               | <b>2020 项目案例</b><br>全部9 已审核9 审核 | Þ <b>0</b> 립 | 审核不通过0         |      |             | 设置数<br>前。未    | ☑ 号入起器 + 新增和吃协议 送還数字極小、案例在展厅指序储靠<br>前。未设置则根据运机时间正序排 |       |  |
|   | 名片交换<br>关注我的开发商 NEW               |   | 序号                       | 战略协议名称                          | 调            | 合作品类           | 关例   | :联案 审<br> 数 | 序。<br>亥状态 是否」 | L架 排序 O                                             | 操作    |  |
|   | 入库管理<br>我的对接会                     |   | 1                        | 南京华侨城H地块室内墙地砖                   |              | 瓷砖             | -    | •           | 日审核 🖳         | 0                                                   | 编辑删除  |  |
| ш | 数字展厅管理                            |   | 2                        | 待补充                             |              | 卫浴陶瓷           | -    | •           | 日审核 是         |                                                     | 編辑 删除 |  |
|   | 展厅管理 NEW 7                        | 1 | З                        | 待补充                             |              | 卫浴陶瓷           | -    | •           | 日审核 是         | 2                                                   | 编辑删除  |  |
|   | 企业风采展厅轮播图                         |   | 4                        | 待补充                             |              | 卫浴陶瓷           |      | •           | 已审核 是         | 3                                                   | 編揖 删除 |  |
|   |                                   |   |                          |                                 |              |                |      |             |               |                                                     |       |  |

4.4.2 项目案例信息完善

#### 【单个项目案例上传】

第一步点击左侧菜单中的"展厅管理"》"合作案例"》点击项目案例》新增项目案例,如 下图:

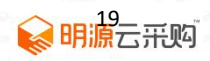

|     | 我的展厅                                         | 企业基本信息          | 企业联系人                | 营业额    | 合作案例    | 产品信息              | 工厂信息 | 企业荣誉 | 服务资质 | 证照/品牌/分支机构                                            | 入库排序     |
|-----|----------------------------------------------|-----------------|----------------------|--------|---------|-------------------|------|------|------|-------------------------------------------------------|----------|
| Ø   | 仪表盘<br>工作台<br>市场数据分析<br>通知                   | 合作案例<br>●根据开:   | 发商关注度,建议表<br>7.55%和  | 司优先上传证 | 1三年百强战略 | 协议和标杆案例           |      |      |      |                                                       |          |
| Ŕ   | 我的商机<br>待报名 (10)<br>我的招标<br>我的招募<br>主动时造入库   | 战略的XX<br>状态: 全部 | 项目条例<br>12<br>已审核 12 | 审核中    | 0 审核不   | 通过 <mark>0</mark> |      |      |      | 董 导入项目     董 导入项目     董    章    章    章    章    章    章 | + 新增收目录例 |
|     | 2.57 mm 0 c+<br>资格预审表<br>名片交换<br>关注我的开发商 MEW |                 |                      |        |         |                   |      |      |      | <ul> <li>已审核</li> </ul>                               | 编辑删除     |
| Lut | <sup>人库管理</sup><br>我的对接会<br>数字展厅管理           |                 |                      |        |         |                   |      |      |      | <ul> <li>已审核</li> </ul>                               | : 编辑 删除  |
| C   | 展厅管理 NEW<br>中标发布                             |                 |                      |        |         |                   |      |      |      | <ul> <li>已审核</li> </ul>                               | 编辑删除     |

第二步编辑及填写当前页面字段(标记\*为必填项),上传企业相关证明文件,完成后点击

#### "申请发布",如下图:

| 〇 合作案例 / 新增项目案例 |                                                                                                    |         |
|-----------------|----------------------------------------------------------------------------------------------------|---------|
| ■基本信息           |                                                                                                    |         |
| * 开发商名称:        | 请输入项目合作的开发商名称,非甲方单位<br>① < 开发商名称需要全称,否则                                                             |         |
| * 开发商类型:        | <ul> <li>百强开发商          <ul> <li>非百强开发商</li> <li>根据房地产测评中心百强开发商名单自动匹配,您无需填写。</li> </ul> </li> </ul> |         |
| * 合作层级:         | ○ 集团 ○ 区域 ○ 项目<br>请选择合作层级                                                                           |         |
| *项目名称:          | 请输入项目名称                                                                                             |         |
| *项目类型:          | 请选择项目类型 >                                                                                           |         |
| * 服务分类:         | + 选择分类                                                                                              |         |
| * 是否与工程商签约:     | ○ 是 ○ 否<br>请选择是否与工程商签约                                                                              |         |
| *项目所在地:         | 请选择省/市 🗸                                                                                            |         |
| *项目详细地址:        | 请填写项目详细地址信息                                                                                         |         |
| *签约/合作时间:       | 开始日期 > 结束日期 白                                                                                       | 2 合作时间段 |
| * 合作量:          | 合作金额/合作数量,包含单位,如100吨/200万                                                                           |         |
| 合作产品:           | 请选择合作产品                                                                                             |         |
|                 |                                                                                                    |         |
|                 |                                                                                                    |         |
|                 | 取 消 申请发布                                                                                            |         |

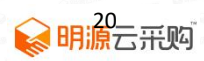

| 建议上传, 适用实地服止 施工                                                                                                    | 1. 部位照片                                        |                          |                                               |   |
|----------------------------------------------------------------------------------------------------|------------------------------------------------|--------------------------|-----------------------------------------------|---|
| 1. 首图将作为封面展示, 建议图                                                                                                    | 图片尺寸在750*750以上,支持jpg、                          | png、jpeg格式,最多上传5弛        | K,大小限制20M。                                    |   |
|                                                                                                    |                                                |                          |                                               |   |
| + 上传照片                                                                                                    |                                                |                          |                                               |   |
|                                                                                                    |                                                |                          |                                               |   |
|                                                                                                    |                                                |                          |                                               |   |
|                                                                                                    |                                                |                          |                                               |   |
| □项目描述                                                                                                    |                                                |                          |                                               |   |
|                                                                                                    |                                                |                          |                                               |   |
| 信式 · BI5                                                                                                    | 2                                              |                          |                                               |   |
|                                                                                                    |                                                |                          |                                               |   |
|                                                                                                    |                                                |                          |                                               |   |
|                                                                                                    |                                                |                          |                                               |   |
|                                                                                                    |                                                |                          |                                               |   |
|                                                                                                    |                                                |                          |                                               |   |
|                                                                                                    |                                                |                          |                                               |   |
|                                                                                                    |                                                |                          | 4                                             |   |
|                                                                                                    |                                                |                          | 4                                             |   |
| 上传证明文件(必填)                                                                                                    |                                                |                          | an Grandina Grandina<br>San Grandina Grandina |   |
| 1上传证明文件 (必填)                                                                                                    |                                                |                          | 4                                             |   |
| <ul> <li>上传证明文件(必填)</li> <li>请提供以下材料提交审核</li> </ul>                                                                                                  | n men Grandin Land Grandin I                   | Comments of the comments |                                               |   |
| <ul> <li>上传证明文件(必填)</li> <li>请提供以下材料提交审核     1.提供:合作协议封固: * *     2.支持ing png incg P     </li> </ul>                                                 | <u>计作价格页面"、"合作协议签署页面</u><br>DF格式的文件作为保证 — 最多上传 |                          | A<br>N图和ISM、单个pdf文件大小网络                       | 9 |
| <ul> <li>上传证明文件(必填)</li> <li>请提供以下材料提交审核     </li> <li>. 支持jog、png、jpeg、P<br/>20M。     </li> </ul>                                                   | 计作价格页面"、"合作协议签署页面<br>DF格式的文件作为凭证,最多上传          |                          | ·限制SM,单个pdr文件大小限制                             | J |
| <ul> <li>上传证明文件(必填)</li> <li>请提供以下材料提交审核     </li> <li>通供一合作物议封面、全     </li> <li>2. 支持jog, png, jpeg, P</li> <li>20M.</li> <li>上上传附件     </li> </ul> | 计作价格页面"、"合作协议签署页面<br>DF格式的文件作为凭证,最多上传          |                          | ·····································         | J |
| <ul> <li>上传证明文件(必填)</li> <li>请提供以下材料提交审核     </li> <li></li></ul>                                                                                    | 计作价格页面"、"合作协议签署页面<br>DF格式的文件作为凭证,最多上传          |                          | ·····································         | 1 |

第三步提交后等待审核(审核时间:一个工作日)

#### 【批量项目案例上传】

第一步点击左侧菜单中的"展厅管理"》"合作案例"》点击项目案例》导入项目;

第二步点击"下载模板"》上传协议模板》上传证明文件》提交即可,如下图:

|             | 我的展厅                             | 企业基本信息  | 企业联系人                           | 营业额合作                     | 案例 7             | 2品信息              | 工厂信息                           | 企业荣誉                          | 服务资质                       | ίΞ    | 粮/品牌/分支: | 机构   | 入库排序             |  |
|-------------|----------------------------------|---------|---------------------------------|---------------------------|------------------|-------------------|--------------------------------|-------------------------------|----------------------------|-------|----------|------|------------------|--|
|             |                                  |         | 批量导入项目案例                        | 1                         |                  |                   |                                |                               |                            | ×     |          |      |                  |  |
| ø           | 仪表盘                              | 合作案例    |                                 | ry drill 6- a o o dri imm |                  | L /+ sta /sv      | day to deside the total and to | (*** miles & ** e*** miles 24 | -144                       |       |          |      |                  |  |
|             | 工作台<br>市场数据分析<br>通知              | • 1528  | ● 每次把重赚作<br>证明文件支持j<br>大小限制20M。 | ipg, png, jpeg, p         | 。不能重复<br>odf格式,最 | 上传条例,量<br>多上传10个文 | <u>夏工時特以已工</u><br>件, 图片文件单     | 个大小限制5                        | <sup>9/展。</sup><br>M,pdf文件 |       |          |      |                  |  |
|             | A22,744                          | 占北用各105 | 请根据横版内                          | 寄上传案例模版,非                 | 中提供公司证           | E明图片 下            | 沈樹版 ④ 1、                       | 项目案例号                         | •入模板填雪                     | 5     | 区 导)     | 项目   | 十 新增项目案例         |  |
| <i>8</i> 9. | 我的商机                             | *****   | 上传案例模版                          | 2、上传填写                    | 好的项目             | 案例表格              |                                |                               |                            |       |          |      |                  |  |
|             | 待报名 (10)                         |         | 上传证明文件                          | 3、将填写好                    | 的项目案             | 例表格加盖             | 公司上传即可                         | T                             |                            |       |          |      |                  |  |
|             | 我的招称我的招募                         | 序号      |                                 |                           |                  |                   |                                |                               |                            | 法法    | (語) 〒 日  | 甲核状态 | 操作               |  |
|             | 主动申请入库                           |         |                                 |                           |                  |                   |                                | HU                            | 消 提 3                      | 5     |          |      |                  |  |
|             | 资格预审表<br>名片交换<br>关注我的开发商 NEW     |         | 电建地产                            | 西安洛悦府                     |                  | 北京七編              | 创展经贸有限公                        | 司 2020                        | -2021 अ                    | exant | •        | 已审核  | 编辑辑 曲印序          |  |
|             | 入斥管理<br>我的对接会                    | 2       | 昭通乌蒙<br>块)公区                    | 8水乡项目(昭储18<br>《装修         | -13号地            | 昭通保准              | 置业发展有限公                        | 司 2021                        | -2022 #                    | 关联    |          | 日审核  | thiston multi-se |  |
|             | 数字展厅管理<br>展厅管理 <b>NW</b><br>中标发布 | з       | 华南师范                            | 8大学附属电白学校                 |                  | 广东九洲              | 建设集团有限公                        | <b>a</b> 2020                 | -2021 #                    | :xux  |          | 已审核  | SARATE) ANAROS   |  |

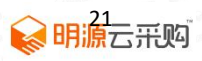

第三步提交后等待审核(审核时间:一个工作日),展厅展示如下图:

| 页目案     | 列 #4  | 9个项目案(         | 列             |       |             |                   |          |       |         |                                         |                                    |
|---------|-------|----------------|---------------|-------|-------------|-------------------|----------|-------|---------|-----------------------------------------|------------------------------------|
|         |       |                | 23            |       |             |                   |          |       |         |                                         |                                    |
| 目所在地    | 全部    | 四川             | 广东            | 山东    | 广西          | 河南                | 江西       | 福建    | 黑龙江     | 湖南                                      |                                    |
|         | 海南    | 湖北             |               |       |             |                   |          |       |         |                                         | Real Property in woman of          |
|         |       |                |               |       |             |                   |          |       |         |                                         | 百强战略 6000.00万人民币 广东深圳              |
| 目年份     | 全部    | 2021           | 2020          | 2019  | 2018        | 2016              | 2014     | 2013  |         |                                         | 2004年成立                            |
|         |       |                |               |       |             |                   |          |       |         |                                         | 服务区域                               |
|         |       |                |               |       |             |                   |          |       |         |                                         | 全国                                 |
| 岗厦河园    | 十区城中  | 村改造项目          | 中区4#地         | 塔楼公共区 | 【域标识工程的     | 拖工                |          |       |         | 2019 - 2019                             | 服务分类                               |
| ◎ 开发商   | 深圳市   | <b>运地大百</b> 汇, | 房地产开发有        | 间限公司  | <u> </u> 项目 | 美型 商              | 54k      |       |         | 101000000000000000000000000000000000000 | 标识标牌系统工程 广告策划 广告宣(<br>亡告知作 知能ル系統工程 |
| ◎ 项目区 # | 戊 广东济 | 8月1            |               |       | 图 项目统       | 合类 杤              | 、识标牌系统工程 | 、广告策戈 | 川、广告宣传、 | 广告制作、智                                  | 多媒体系统工程 LED显示系统                    |
|         |       |                |               |       |             |                   |          |       |         |                                         | 通讯系统 地坪地面工程<br>其他室外环境工程            |
| 岗厦河园    | 十区城中  | 村改造项目          | 中区3#4#        | 地商业室内 | 的外新增标识      | 制作及               | 安装工程施工   |       |         | 2020 - 2020                             |                                    |
|         | 深圳市   | <b>运</b> 地大百汇  | 房地产开发有        | 「限公司  | 區 项目的       | 类型 商              | 27F      |       |         |                                         | 入库数 推荐数 合作案                        |
| ◎ 项目区域  | 戊 广东深 | EUII           |               |       | 88 项目的      | 分类 枋              | 识标牌系统工程  | 、广告策戈 | 川、广告宣传、 | 广告制作、智                                  | 82次 5家 49项                         |
| GPP5.0广 | 州长隆欢  | 《乐世界升线         | <b>及</b> 改造项目 | 灯杆及标识 | 只制作安装工      | 程标段               | =        |       |         | 2020 - 2021                             |                                    |
| ◎ 开发商   | 广州长   | 隆集团有限          | 公司            |       | <b>鱼 项目</b> | 类型 其              | titte    |       |         |                                         |                                    |
| ③ 项目区均  | 成 广东广 | 州              |               |       | 嘂 项目:       | 分类 杨              | 识标牌系统工程  | 、广告策划 | 川、广告宣传、 | 广告制作、通                                  |                                    |
| 深圳农村    | 商业银行  | 股份有限公          | 司总行新          | 大楼公区写 | 4系统制作9      | 安装及1              | 也下停车场改造  | F     |         | 2021 - 2021                             |                                    |
| ♀ 开发商   | 深圳农   | 对商业银行          | 股份有限公司        | 0     | LE 项目       | 类型 其              | 他        |       |         |                                         |                                    |
|         |       |                |               |       | 照面日本        | () 215 <b>1</b> 5 | 印标牌系统工程  | 广告第8  | 1 广告宣传  | 亡生制作 诵                                  |                                    |

第四步提交信息需要更改或者调整展厅展示项目案例位置操作,如下图:

|          | 我的展厅                                   | 企业基本信         | 息 企业联系人                              | 营业额      | 合作案例           | 产品信息                      | 工厂信息   | 企业荣誉    | 服务资质 证                   | 照/品牌/分支机构                       | 入库排序     |
|----------|----------------------------------------|---------------|--------------------------------------|----------|----------------|---------------------------|--------|---------|--------------------------|---------------------------------|----------|
| Ø        | 仪表盘<br>工作台<br>市场数期分析<br>通知             | 合作案(          | <b>列</b><br>据开发商关注度,建<br><b>项目案例</b> | 义贵军 优先上传 | 近三年百强战略        | 部议和标杆案例                   |        |         |                          | 12 导入项目                         | + 新增项目案例 |
| ନ୍ଦ      | 我的商机<br>待报名 (10)<br>我的招标<br>我的招帮       | 状态:<br>序<br>号 | 全部12 已审核<br>项目名称                     | 12 审核四   | Þ <b>0</b> 审核不 | 5通过 <b>0</b><br>约/合作<br>间 | 是否关联战略 | 吾 ⋷ 审核状 | 设置数字越前。未设置<br>序。<br>是否上架 | 4小,案例在展厅排序<br>则根据添加时间正序<br>排序 0 | 越靠排      |
|          | 主动申请入库<br>资格预审表<br>名片交换<br>关注我的开发商 NEW | 1             |                                      |          |                | 20-2021                   | 未关联    | • 已审    | 核星                       | 0                               | 编辑删除     |
|          | 入库管理<br>我的对接会                          | 2             |                                      |          |                | 21-2022                   | 未关联    | • 已审    | 核 是                      | 1                               | 编辑删除     |
| Lui<br>I | 数字展厅管理<br>展厅管理 NEW<br>中标发布             | 3             |                                      |          |                | 20-2021                   | 未关联    | • 已审    | 核 足 🔿                    | 2                               | 编辑删除     |

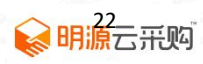

# 4.5 产品信息完善(若无产品信息可不填写)

第一步点击左侧菜单中的"展厅管理"》"产品信息"》设置产品联系人,如下图:

|   |              | 企业基本信息 | 企业联系人      | 营业额    | 合作案例    | 产品信息   | 工厂信息 企业 | 业荣誉服务资质 | 证照/品牌/分支机构 | 1 入库排序        |    |
|---|--------------|--------|------------|--------|---------|--------|---------|---------|------------|---------------|----|
|   | 我的展厅         |        |            |        |         |        |         |         |            | $\rightarrow$ |    |
|   |              | 产品信息   | l          |        |         |        |         |         | 产品联系人:     | 2 + 新增        | ∝品 |
|   | 仪表盘          |        |            |        | 1       |        |         |         | 填写联系人      | .联系方式         |    |
|   | 工作台          | 0 根    | 居开发商关注度,请仇 | 洗上传费司核 | 沁了品,增加3 | 寻源曝光量。 |         |         |            |               |    |
|   | 市场数据分析<br>通知 | 序号     | 产品名称       |        |         |        | 型号/品牌   | 供货周期    | 操作人        | 操作            |    |
| Ŕ | 我的商机         |        | /          |        |         |        |         |         |            |               |    |
|   | 待报名 (10)     |        |            |        |         |        |         |         |            |               |    |
|   | 我的招标         |        |            |        |         |        | 暂无数据    |         |            |               |    |
|   | 我的招募         |        |            |        |         |        |         |         |            |               |    |
|   | 立动中间大库资格预审表  | 1      |            |        |         |        |         |         |            |               | Þ  |
|   | 名片交换         |        |            |        |         |        |         |         |            |               |    |
|   | 关注我的开发商 🔤    | エ厂信息   | ι          |        |         |        |         |         |            | + 新増工厂        | 言息 |
|   | 入库管理         | _      |            |        |         |        |         |         |            |               |    |
|   | 我的对接会        | 状态:    | 全部0 已发布0   | 审核中(   | 0 不通过   | D      |         |         |            |               |    |
|   | 数字展厅管理       |        |            |        |         |        |         |         |            |               |    |
|   | 展厅管理 NEW     |        |            |        |         |        | 暂无数据    |         |            |               |    |
|   | 中标发布         |        |            |        |         |        |         |         |            |               |    |

第二步编辑"产品信息"》新增产品【\*是必填项】,上传产品图片,完成后点击"申请发

#### 布",如下图:

|                            | 产品名称:                | 请输入产品名称           |  |
|----------------------------|----------------------|-------------------|--|
| *                          | 产品型号:                | 请输入产品型号           |  |
|                            | *品牌:                 | 请输入产品品牌           |  |
| *                          | 供货周期:                | 请输入供尝周期 天         |  |
| *                          | 服务分类:                | 请选择产品服务分类         |  |
|                            | 独特卖点:                | 请输入产品独特卖点         |  |
|                            |                      | 十 增加属性            |  |
|                            |                      |                   |  |
|                            |                      |                   |  |
| Ⅰ产品描述 (必導                  | <b>I</b> )           |                   |  |
| 产品描述(必填<br><sup>格式</sup> ・ | 1)<br>  B <i>I</i> 5 |                   |  |
| ▶ 产品描述 (必填<br>格式 ・         | і)<br>  В <i>I 5</i> | · ] = =   < >   = |  |

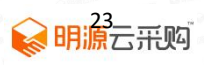

| ⑦ 产品信息 / 新増产品                                              |
|------------------------------------------------------------|
|                                                            |
| A                                                          |
|                                                            |
| Ⅰ产品图片 (必填) 第一张图默认为主图,建议图片尺寸在750*750以上,图片清递免全文字。上传三张以上效果为佳。 |
| +<br>上传照片                                                  |
| I 产品视频 文持mp4、webm、ogv、mov格式,视频文件大小限制500M内。                 |
|                                                            |
| +                                                          |
| 上传视频                                                       |
|                                                            |
|                                                            |
| 取消申请发布                                                     |
| 取消申请发布                                                     |

第三步提交后等待审核(审核时间:一个工作日),展厅展示如下图:

企业概况 营业额 合作案例 服务/产品 工厂产能 入库/推荐 企业荣誉 工商/资质 联系方式

产品展示 共12个产品 其中0个爆款产品

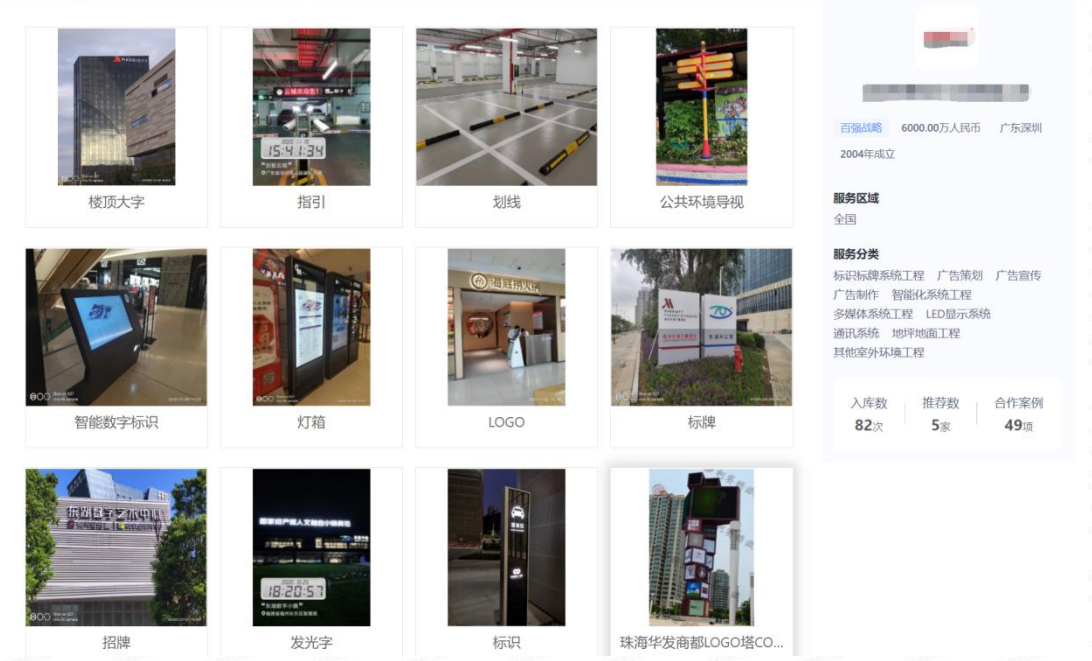

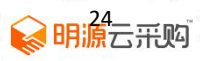

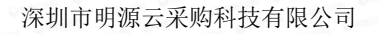

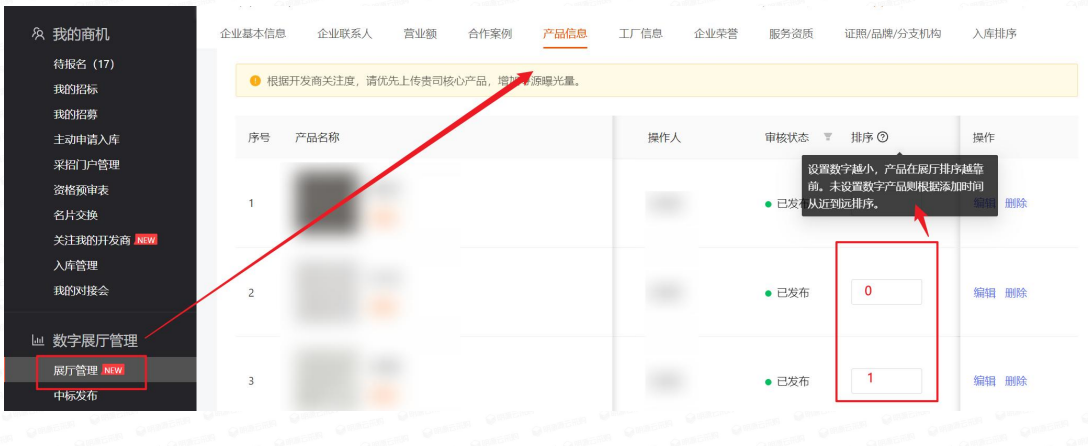

备注: 审核通过后展厅展示顺序可以进行排序调整。

### 4.6 工厂信息完善(若无工厂信息可不填写)

第一步点击左侧菜单中的"展厅管理"》"工厂信息"》新增工厂信息,如下图:

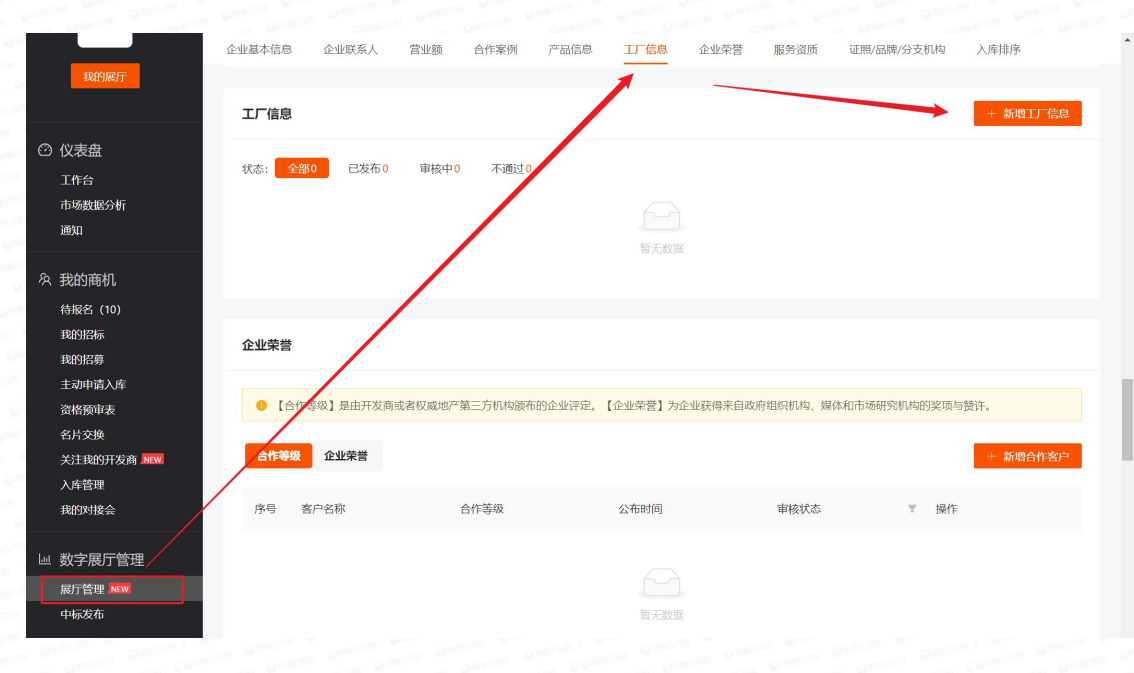

第二步编辑"工厂信息"【\*是必填项】,上传证明文件,完成后点击"申请发布",如下 图:

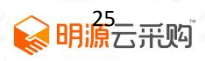

| * TE%*                                                                                                    | 80.                                                                                                    |                                                                                  |                                                                                                    |         |
|----------------------------------------------------------------------------------------------------|----------------------------------------------------------------------------------------------------|----------------------------------------------------------------------------------|----------------------------------------------------------------------------------------------------|---------|
| * L) 237                                                                                                    | 86:                                                                                                    |                                                                                  |                                                                                                    |         |
| * 工厂详细地共                                                                                                    | 止: 请选择 ~                                                                                                    | 请输入详细地址信息                                                                        |                                                                                                    | 国内下地的北上 |
| * 厂房家加露生                                                                                                    | 生: 🗋 自主 🗇 代工                                                                                                    |                                                                                  |                                                                                                    |         |
|                                                                                                    | 」上传证明文件                                                                                                    |                                                                                  |                                                                                                    |         |
|                                                                                                    | 青上传房产证或租赁合同扫描                                                                                                    | 苗件,限制5个附件上传,支持p                                                                  | ng、jpg、jpeg悟式,单个文件大小啊                                                                                                    | 建制20M   |
| * 厂房建筑面和                                                                                                    | iq:                                                                                                    | 2                                                                                | <del>₹</del> ₩                                                                                                    |         |
| * 工厂投产时间                                                                                                    | <b>司:</b> 请选择月份                                                                                                    |                                                                                  | and a second second sec |         |
| * * 人人                                                                                                    | utr -                                                                                                    |                                                                                  |                                                                                                    |         |
| - KGEJ 1700                                                                                                    |                                                                                                    |                                                                                  |                                                                                                    |         |
| * 近三年全厂实际销售都                                                                                                    | <b>顶:</b> 请输入近三年全厂实际销值                                                                                                    | 当然の                                                                              | 576                                                                                                    |         |
| 学联系人信息(必填)                                                                                                    |                                                                                                    |                                                                                  |                                                                                                    |         |
| 联系人信息 (必填)<br>工厂联系人                                                                                                    | 请输入工厂联系人姓名                                                                                                    | 质量负责人                                                                            | 请输入质量负责人姓名                                                                                                    |         |
| <ul> <li>以系人信息(必填)</li> <li>工厂联系人</li> <li>工厂联系人工作职务</li> </ul>                                                                                                    | 请输入工厂联系人姓名<br>诸输入工厂联系人工作职务                                                                                                    | 质量负责人                                                                            | 清榆入质量负责人姓名<br>请输入质量负责人服务                                                                                                    |         |
| <ul> <li>取系人信息(必填)</li> <li>工厂联系人</li> <li>工厂联系人工作联络</li> </ul>                                                                                                    | 请输入1JT联系人姓名<br>请输入1JT联系人工作职务<br>请输入1JT联系人工作职话                                                                                                    | 质量负责人<br>质量负责人职务<br>质量负责人工作电话                                                    | 请输入质量负责人姓名<br>请输入质量负责人联筹<br>请输入质量负责人联筹                                                                                                    |         |
| <ul> <li>         正「联系人信息(必填)         <ul> <li>             エ「联系人工作戦务             エ「联系人工作戦             エ「联系人工作戦             エ「联系人工作戦             エー联系人工作戦             エー联系人工作戦             エー联系人工作戦             </li> </ul> </li> </ul>                                                                                                    | 请输入工厂联系人姓名<br>请输入工厂联系人工作职务<br>请输入工厂联系人工作职话<br>请输入工厂联系人工作邮箱                                                                                                    | <ul> <li>质量负责人</li> <li>质量负责人职务</li> <li>质量负责人工作电活</li> <li>质量负责人工作邮箱</li> </ul> | <ul> <li>請输入质量负责人姓名</li> <li>请输入质量负责人联务</li> <li>请输入质量负责人工作电话</li> <li>请输入质量负责人工作电路</li> </ul>                                                                                                    |         |
| 取系入信息(必填) 工厂联系人 工厂联系人工作取务 工厂联系人工作电话 工厂联系人工作電箱 认证/许可证                                                                                                    | 请输入1JT联系人姓名<br>请输入1JT联系人工作职务<br>请输入1JT联系人工作职话<br>请输入1JT联系人工作或指                                                                                                    | 原壁负责人<br>原壁负责人职务<br>原量负责人工作电话<br>原量负责人工作邮箱                                       | 诺输入质量负责人姓名<br>唐输入质量负责人联筹<br>诺输入质量负责人工作电话<br>诺输入质量负责人工作邮箱                                                                                                    |         |
| 取系入信息(必填) エ「联系人工作取务 エ「联系人工作取务 エ「联系人工作報路 メニア、レデス人工作報路 ・ ・                                                                                                    | 诺输入1J-联系人姓名<br>语输入1J-联系人工作职务<br>语输入1J-联系人工作职语<br>语输入1J-联系人工作或语                                                                                                    | 原型负责人           原型负责人职务           原型负责人工作电话           原型负责人工作电话                  | 诺输入质量负责人姓名<br>语输入质量负责人联筹<br>语输入质量负责人工作电话<br>诺输入质量负责人工作邮箱                                                                                                    |         |
| 日 にものす がれには       取茶人信息 (必頃)       エア联茶人工作取済       エア联茶人工作取済       エア联茶人工作取済        は近げに可证       諸根施工厂家院情況提供证明       や个认证证明限制5个附件上传、支丁       既憲法工作(ISO9001)                                                                                                    | 请输入工厂联系人姓名<br>请输入工厂联系人工作服务<br>请输入工厂联系人工作服器<br>请输入工厂联系人工作邮箱<br>等加入工厂联系人工作邮箱                                                                                                    | 原量负责人           原量负责人职务           原量负责人工作电话           原量负责人工作邮箱                  | <ul> <li>請输入原量负责人姓名</li> <li>请输入质量负责人财务</li> <li>请输入质量负责人工作电话</li> <li>请输入质量负责人工作邮箱</li> </ul>                                                                                                    |         |
| ILE (ISO / WALL)      ILE (ISO / WALL)      ILE (ISO / WAL | 请输入工厂联系人姓名<br>请输入工厂联系人工作职务<br>请输入工厂联系人工作职场<br>请输入工厂联系人工作邮箱<br>等向A、」Pg、 Jpeg格式、单个文件大力<br>上传证明文件                                                                                                    | 原量负责人           原量负责人工作电话           原量负责人工作电话                                    | <ul> <li>请输入质量负责人处名</li> <li>请输入质量负责人联务</li> <li>请输入质量负责人工作电话</li> <li>请输入质量负责人工作邮箱</li> </ul>                                                                                                    |         |
| 正 にもう がには」                                                                                                    | 清输入1/联系人姓名<br>清输入1/联系人1/作职务<br>清输入1/联系人1/作职务<br>清输入1/联系人1/作职员<br>清输入1/联系人1/作职员<br>计师前文件<br>上传证明文件<br>上传证明文件                                                                                                    | 原量负责人           原量负责人           原量负责人工作电话           原量负责人工作地站                    | <ul> <li>清输入质量负责人处名</li> <li>清输入质量负责人职务</li> <li>清输入质量负责人工作顺前</li> </ul>                                                                                                    |         |
| 取系人信息(公頃) 工厂联系人 工厂联系人工作取务 工厂联系人工作取务 工厂联系人工作取得 工厂联系人工作取得 工厂联系人工作取得 本、工厂联系人工作取得 等个、证证明限制3个制件上传,支引 系量管理体系认证(ISO14001) 环境管理体系认证(ISO14001) 环境常常体系认证(ISO14001) 环境常常体系认证(ISO14001) 环境常常体系认证(ISO14001) 医、管理体系认证(ISO14001) 新聞                                                                                                    | 请输入1JT联系人姓名<br>请输入1JT联系人工作电路<br>活输入1JT联系人工作电话<br>请输入1JT联系人工作电话<br>请输入1JT联系人工作电话<br>与png、jpg、jpgg搭式,单个文件大力<br>上传证购文件<br>上传证购文件<br>上传证购文件<br>上传证购文件                                                                                                    | 原量负责人           原量负责人           原量负责人工作电话           原量负责人工作电话                    | 游输入质量负责人处名<br>游输入质量负责人取务<br>游输入质量负责人工作电话<br>济输入质量负责人工作邮箱                                                                                                    |         |
| 取系人信息(公頃) 工厂联系人 工厂联系人工作取务 工厂联系人工作取多 工厂联系人工作取多 工厂联系人工作取多 工厂联系人工作取得 利用語工「案務情况提供证明 中心证证明限制s个附件上传,支引 系建管理体系认证(ISO4001) 取出資理保系认证(ISO4001) 即出取数字套管理体系认证(ISO4001) 即出取数字套管理体系认证(ISO4001) 日出取数字查答理体系认证(ISO4001) 日出取数字查答理体系认证(ISO4001) 日出取数字查答理体系认证(ISO4001) 日出取数字查答理体系认证(ISO4001) 日出取数字查答理体系认证(ISO4001) 日出取数字面示                                                                                                    | <ul> <li>清油入口「取家人姓名</li> <li>清油入口「取家人工作电话</li> <li>清油入口「取家人工作电话</li> <li>清油入口「取家人工作电话</li> <li>清油入口「取家人工作电话</li> <li>清油入口」取家人工作電話</li> <li>一, 「「」」」</li> <li>一, 「「」」」</li> <li>「」」</li> <li>「「」」</li> <li>「」」</li> <li>「」」</li> <li>「」」</li> <li>「」」</li> <li>「」」</li> <li>「」」</li> <li>「」</li> <li>「</li></ul> | 原量负责人           原量负责人           原量负责人工作电话           原量负责人工作电话                    | <ul> <li>請輸入质量负责人处名</li> <li>請輸入质量负责人求多</li> <li>請輸入质量负责人工作申請</li> <li>請輸入质量负责人工作申請</li> </ul>                                                                                                    |         |

### 第三步提交后等待审核(审核时间:一个工作日),展厅展示如下图:

|                                                                                                | 图片预览                                                                                                    | - 🗆 X                                                                                                    |
|------------------------------------------------------------------------------------------------|----------------------------------------------------------------------------------------------------|----------------------------------------------------------------------------------------------------|
| Рузмая<br>Боло.0075 Д.Гелбідня да / / Г. 55 жиіі / 2004 (4 жай. / 1629) 82                     | NH AN                                                                                                    | <ul> <li>○</li> <li>○</li></ul> |
| 企业概況 営业額 合作案例 服务/产品 エアデ結<br>エアア合称<br>3#「房<br>」<br>、」」 10/~101 (2044年11月<br>品 厂房確範面积 5944.69平方米 | 8 入岸/億存 企业栄誉 工商/资质 联系方式           32#厂房           予助同道面坪中路7号2#厂房           ① 工厂投产时间 2004年11月           旦 厂房建筑面积 3071.52平方米 | 基本信息           服务区域           全国           服务分类           标识系统工程 广告策划 广告宣传<br>广告编作 智能法师师工程           学術体 智能法师师工程           学術体系施工程           安城东外院工程           近期示师、地环地面工程           資助系统           現他空外坂工程                                                                                                    |
| 1# <b>厂房</b><br><sup>1</sup> 地街道嘉坪中館7号1# <b>厂房</b><br>③ 工厂投产时间 2004年11月<br>画 厂房建筑面积 2972.3平方米  | 「厂房<br>」地质道直译中的7号18、28、<br>③ 工厂投产时间 2004年11月<br>员 厂房建筑面积 11988.52平方米                                                       |                                                                                                    |
|                                                                                                | ← → 业 団 ひ ○ 10:26 平阪                                                                                                    |                                                                                                    |

### 4.7 合作等级完善(若无荣誉信息可不填写)

第一步点击左侧菜单中的"展厅管理"》"企业荣誉"》合作等级》新增合作客户,如下图:

注: 【合作等级】是由开发商或者权威地产第三方机构颁布的企业评定

| 6cm                 | 企业基本信息 | 企业联系人               | 营业额 合    | 作案例 产品信息    | 工厂信息     | 企业荣誉 服务资    | 资质 证照/品牌/分 | <b>分支机构</b> | 入库排序     |
|---------------------|--------|---------------------|----------|-------------|----------|-------------|------------|-------------|----------|
| 我的展厅                | 企业荣誉   |                     |          |             |          |             |            |             |          |
| ② 仪表盘               |        | [等级] 是由开发商          | 或者权威地产第三 | 方机构颁布的企业评定。 | 【企业荣誉】为企 | 全业获得来自政府组织机 | 构、媒体和市场研究机 | 构的奖项与       | 费许。      |
| 工作台<br>市场数据分析<br>通知 | 音作等级   | <b>企业荣誉</b><br>客户名称 | 合作       | 等级          | 公布时间     | 审核          | 状态         | ▼ 操作        | + 新增合作客户 |
| & 我的商机              | 1      |                     |          |             |          |             |            | 编辑          | 删除       |
| 待报名(10)<br>我的招标     | 2      |                     |          |             |          |             |            | 编辑          | 删除       |
| 我的招募<br>主动申请入库      | з      |                     |          |             |          |             |            | 编辑          | 删除       |
| 资格预审表<br>名片交换       | 4      |                     |          |             |          |             |            | 编辑          | 删除       |
| 关注我的开发商 NEW 入库管理    | 5      |                     |          |             |          |             |            | 编辑          | 删除       |
| 我的对接会               | 6      |                     |          |             |          |             |            | 编辑          | 删除       |
| 业 数字展厅管理<br>展厅管理 №₩ | 7      |                     |          |             |          |             |            | 编辑          | 删除       |
| 中标发布                |        |                     |          |             |          |             |            |             |          |

第二步编辑"合作等级"【\*是必填项】,上传证明文件,完成后点击"申请发布",如下 图:

X

取消

提交

图:

新增合作客户

| 合作等级 | <b>证书级别</b> /荣誉名称等 <sup>共应商</sup> |             |
|------|-----------------------------------|-------------|
| 公布时间 | 這誰书颁布时间                           | Ë           |
|      |                                   |             |
| 上传证明 | 最多可上传5张图片,支持png、jpg、jpeg格式,单个     | 个文件大小限制3M内。 |

₩ 明源云采购

第三步提交后等待审核(审核时间:一个工作日),展厅展示如下图:

|                                         |                          |         | 82 × 5 × 49 =                                          |
|-----------------------------------------|--------------------------|---------|--------------------------------------------------------|
| 00万人16行注册的资本 / 广东36号 / 2004年48.32 / 182 |                          |         |                                                        |
|                                         | 1 1-1                    | 1000    |                                                        |
| DR 就址题 合作案例 服务//*品 工厂/                  | "能 入库/推荐 企业荣誉 工商/资质 联系方式 |         | 基本信息                                                   |
| 乍等级                                     |                          |         | 10月10日<br>(111)                                        |
|                                         | 合作等限                     | 公布回封间   | 服务分类                                                   |
| 川市建筑工务署工程管理中心/深圳大学后勤保障部                 | 优秀团队定                    | 2021.10 | 标动标题系统工程 广告策划 广告宣传<br>广告制作 轻能化系统工程                     |
| 川市标识行业协会                                | 2016年度十佳标识质目案            | 2017.01 | (多3005年3月4月1日9日 LED 2275-3月4月<br>3月61日3月4月 1001年3月1日9日 |
| 用市标识行业协会                                | 2016年度行业创新奖              | 2017.01 | 其他座外环境工程                                               |
| 川市标识行业协会                                | 2018年話前公益奖               | 2018.12 |                                                        |
| 川市标识行业协会                                | 2018年度优秀生产机构             | 2018.12 |                                                        |
| 川市标识行业协会                                | 2018年度标识系统工程最佳表现发        | 2018.12 |                                                        |
|                                         | 2018中国广告业大奖——长城奖(则奖)     | 2018.01 |                                                        |
| 制广告协会                                   |                          |         |                                                        |

### 4.8 企业荣誉完善

第一步点击左侧菜单中的"展厅管理"》"企业荣誉"》新增企业荣誉》【\*是必填项】, 上传证明文件,完成后点击"确定",如下图:

注;【企业荣誉】为企业获得来自政府组织机构、媒体和市场研究机构的奖项与赞许。

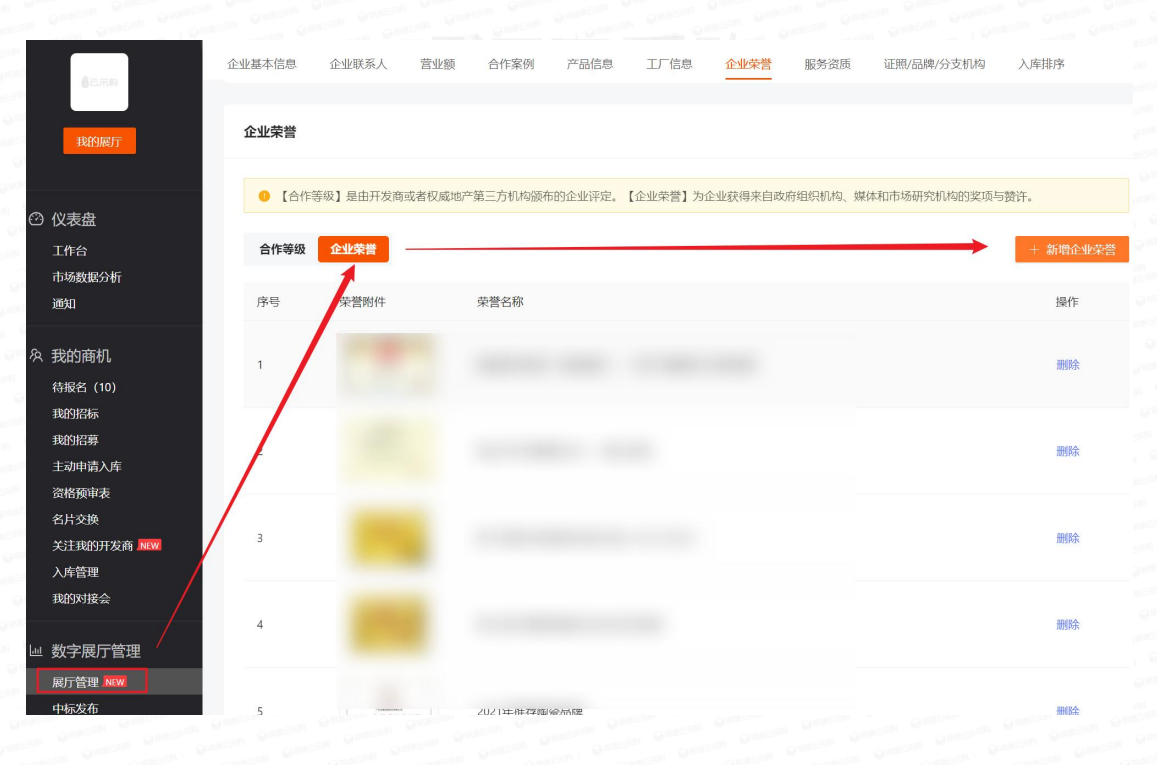

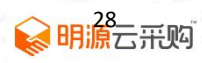

| * 企业荣誉: | +      |                                                                        |
|---------|--------|------------------------------------------------------------------------|
|         | 上传企业荣誉 | 请上传政府组织机构、媒体和市场研究等机构的<br>奖项证明。支持jpg、png图片文件,尺寸建议<br>600x400像素,大小不超过2M。 |
| 荣誉名称:   |        |                                                                        |
|         |        |                                                                        |
|         |        |                                                                        |

| 中国广告协会                     | 2018                            | 中国广告业大奖——长城奖(铜奖)                      | 2018.01                                                                                                    |                                                         |
|----------------------------|---------------------------------|---------------------------------------|----------------------------------------------------------------------------------------------------|---------------------------------------------------------|
| 粤港澳大湾区标识文化周组委会、深圳          | 川标识行业协会 粤港游                     | 制大湾区标识文化周工程类优秀表现奖                     | 2018.05                                                                                                    |                                                         |
| 云采购保障   以上数据已上传证           | 明文件核实                           |                                       |                                                                                                    | - Caller                                                |
|                            |                                 |                                       |                                                                                                    |                                                         |
| 營证书                        |                                 |                                       |                                                                                                    | 2004年成立                                                 |
| NE CE                      | AR <sup>H 和 新田工程</sup><br>工会委员会 | 新州林林州工作<br>第一 <b>公</b> 第一章<br>第一支部委员会 | 2 5 12 5<br>2 5 12 5<br>2 5 6 22 5<br>2 5 6 2<br>2 5 6 2<br>2 5 6 2<br>2 5 6 2<br>2 5 6 2<br>2 5 6 2<br>2 5 7<br>2 5 7<br>2 | <b>服务区域</b><br>全国<br><b>服务分类</b><br>440年前冬6年日,广告等到,广告等到 |
| 优秀团队奖                      | 工会委员会                           | 支部委员会                                 | 2016年度十佳标识项目奖                                                                                                    | 广告制作 智能化系统工程<br>多媒体系统工程 LED显示系统                         |
| adam y                     | mþ                              | THE SECOND                            | an all                                                                                                    | 通讯系统 地坪地面工程<br>其他室外环境工程                                 |
| TTUE                       |                                 | MADAGE R                              | 11.5 1.7 H H                                                                                                    | 入库数 推荐数 合作案<br>82次 5家 49项                               |
| and character is believed. | 明末后河行山协会 副令上单位                  | 3010年或美八共农                            | 2010年度伊思生产机构                                                                                                    |                                                         |

#### 身

### 4.9 企业服务资质完善(若无荣誉信息可不填写)

第一步点击左侧菜单中的"展厅管理"》"服务资质"》新增服务资质》【\*是必填项】,

| 82.R.R                                     | 企业基本信息 企业联系人 | 营业额 合作案例 产品信息 工厂信息 | 企业荣誉 服务资质 证照/品牌/分支机构  | 入库排序     |
|--------------------------------------------|--------------|--------------------|-----------------------|----------|
| REAL                                       | 服务资质         |                    |                       | + 新增服务资质 |
| かまめ                                        | 资质附件         | 资质等级               | 有效期限                  | 操作       |
| (又求加)<br>工作台<br>市场数据分析<br>通知               |              |                    | 2021.10.20-2025.06.02 | 编辑 册序    |
| 我的商机<br>待报名 (10)                           | Biocont      |                    | 2002.04.01-2023.01.31 | 编辑 册保会   |
| 我的招标<br>我的招募<br>主动中请入库                     |              |                    | 2019.08.05-2022.08.31 | 编辑 册保余   |
| 资格预审表<br>名片交换<br>关注我的开发商 <mark>JREW</mark> |              |                    |                       | < 1 >    |
| 入库管理<br>我的对接会                              | 企业证照         |                    |                       | 十 新增企业证照 |
| 数字展厅管理<br>展厅管理 NEW                         | 证照附件         | 证照名称               | 有效期限                  | 操作       |

上传证明文件 , 完成后点击 "确定" , 如下图:

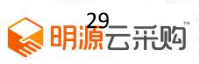

第二步提交后等待审核(审核时间:一个工作日),展厅展示如下图:

| 企业概况 营业额 合作案例<br>营业执照 | 別 服务/产品 工厂产能<br>ISO9001质量管理体系认证                                                                                                    | 入库/推荐 企业荣誉 工商/资质<br>ISO14001环境管理体系认 | 联系方式<br>ISO45001职业健康安全管… |                                                                                                    |
|-----------------------|----------------------------------------------------------------------------------------------------|-------------------------------------|--------------------------|----------------------------------------------------------------------------------------------------|
|                       | Altrue<br>responses<br>Physical<br>Altrue<br>Altrue<br>A |                                     | Жарки;ett.x              | 111日本版1<br>2004年成立<br>2004年成立<br>2004年成立                                                              |
| 资质证明                  |                                                                                                    |                                     |                          | 至国<br><b>服务分类</b><br>标识环就原始工程 广告策划 广告宣传<br>广告动作 智能化系统工程<br>多媒体系统工程 LED显示系统<br>通讯系统 地中地面工程<br>其他室外环境工程 |
|                       |                                                                                                    |                                     |                          | 入库数         推荐数         合作案例           82次         5家         49项                                     |
| 城市及道路照明工程专业           | 产品安全生产认证备案资                                                                                                    | 产品安全生产认证备案资                         |                          |                                                                                                    |

### 4.10 企业证照完善

第一步点击左侧菜单中的"展厅管理"》"企业证照"》新增企业证照》【\*是必填项】, 上传证明文件,完成后点击"确定",如下图:

| 8cma                                                          | 企业基本信息 | 企业联系人 营业 | 额 合作案例        | 产品信息                      | 工厂信息            | 企业荣誉 | 服务资质   | 证照/品牌/分支机构      | 入库排序     |
|---------------------------------------------------------------|--------|----------|---------------|---------------------------|-----------------|------|--------|-----------------|----------|
| 我的展厅                                                          | 企业证照   | 企业证照 新增  |               |                           |                 |      | ×      |                 | + 新增企业证照 |
| <ul> <li>② 仪表盘</li> <li>工作台</li> <li>市场数据分析<br/>通知</li> </ul> | 证照附件   | * 证照附件   | : +<br>上传证照附件 | jpg、png图片文<br>尺寸建议 600x40 | 件,<br>20像素, 大小不 | 超过2M | Ŧ      | I ST MARE       | 操作       |
| 冬 我的商机<br>待极名 (10)<br>我的招标<br>我的招募                            | 企业品牌   | 有效期      | 开始日期          | → 结束日期                    | B               | 取消   | 确定     |                 |          |
| 主动申请入库<br>资格预审表<br>名片交换                                       | 石的卑附件  |          | 品牌名称          |                           |                 |      | 有效期    | 限               | 操作       |
| 关注我的开发商 NEW<br>入库管理<br>我的对接会                                  |        |          | 东鹏            |                           |                 |      | 2008.1 | 0.07-2028.10.06 | 编辑 删除    |
| Ш 数字展厅管理     展庁管理     展庁管理     NEW     中砺发布                   |        |          |               |                           |                 |      |        |                 |          |

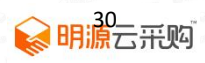

第二步提交后等待审核(审核时间:一个工作日),展厅展示如下图:

| 企业概况 营业额 合作案        | 3例 服务/产品 工厂产能   | 入库/推荐 企业荣誉 工商/资               | 质 联系方式         |                                                                                                    |
|---------------------|-----------------|-------------------------------|----------------|----------------------------------------------------------------------------------------------------|
| <b>企业证照</b><br>工商证照 | CSO9001版量管理体系认证 | <b>ビード</b><br>15014001环境管理体系认 | SO45001职业健康安全管 | (000.00万人民币) 「方派朝<br>2004年成立                                                                                             |
|                     | нейсти          |                               |                | ランキャンサルによる     山田元弟。     地田元弟。     地田元弟。     山田元子     山田定子     山田室分本「歳」工程     山田室分本「歳」工程     入序数 推荐数 合作案例     82次 5家 49頃 |

### 4.11 企业品牌完善

第一步点击左侧菜单中的"展厅管理"》"企业品牌"》新增企业品牌》【\*是必填项】, 上传证明文件 (商标注册证),完成后点击"确定",如下图:

注: 由国家商标注册局颁布的商标证书、厂家或品牌商提供的代理证明或授权书。

|                                                 | 企业基本信息 | 企业联系人 营业额                          | 合作案例                    | 产品信息              | 工厂信息      | 企业荣誉      | 服务资质 | 证照/品牌/分支机构 | 入库排序     |
|-------------------------------------------------|--------|------------------------------------|-------------------------|-------------------|-----------|-----------|------|------------|----------|
| 我的展厅                                            | 证照附件   | 企业品牌                               |                         |                   |           |           | ×    | 9效期限       | 操作       |
| ⑦ 仪表盘<br>工作台<br>市场数配分析<br>通知                    |        | * 品牌名称<br>* 有效期 开始日<br>* 品牌证明 请提交由 | 期 → 经<br>国家商标注册周读布的     | 5束日期<br>的商标证书、厂家可 | 普記牌商提供的代理 | E证明或授权书。董 | 酒示例  |            |          |
| 久 我的商机<br>待报名 (1)<br>我的招标<br>1800/27第           | 企业品牌   | jpg、png<br>一<br>上传品                | 图片文件,尺寸建议<br> -<br> 牌证明 | 600x400像素,大/      | v不超过2M。   |           |      |            | + 新增企业品牌 |
| 运动后列<br>主动申请入库<br>资格预审表<br>名片交换<br>关注我的升发商 Maxw | 品牌附件   |                                    |                         |                   |           | 取消        | 确定   | R          | 操作       |
| 入库管理<br>我的对接会<br>些数字展厅管理                        |        |                                    |                         |                   |           |           |      |            |          |
| <b>展厅管理 NEW</b><br>中标发布                         | 分支机构   |                                    |                         |                   |           |           |      |            | + 新增分支机构 |

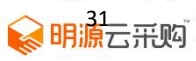

第二步提交后等待审核(审核时间:一个工作日),展厅展示如下图:

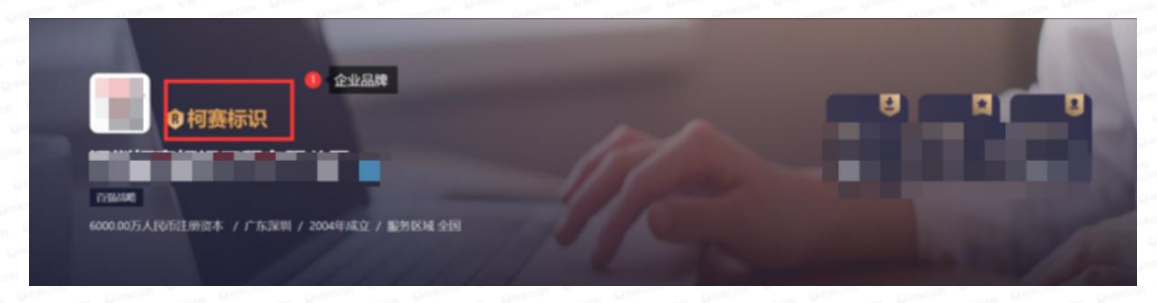

### 4.12 分支机构完善

第一步点击左侧菜单中的"企业档案"》"分支机构"》添加机构》【\*是必填项】,上传证明文件,完成后点击"确定",如下图:

|   |               | 企业基本信息 | 企业联系人  | 营业额      | 合作案例         | 产品信息         | 工厂信息    | 企业荣誉  | 服务资质 | 证照/品牌/分支机构    | 入库排序         |
|---|---------------|--------|--------|----------|--------------|--------------|---------|-------|------|---------------|--------------|
|   |               |        |        | - 144    |              |              |         |       |      |               | •.           |
|   |               |        | 分支机构 劷 | 增        |              |              |         |       | ×    | $\rightarrow$ |              |
|   | 仪表盘           | 企业品牌   | * 机/   | 肉名称: 计   | 青输入机构名称      |              |         |       |      |               | + 新增企业品牌     |
|   | 工作台           |        | * 公    | atett: T | 青选择所在区域      |              | ~       | 国外地址  |      |               | _            |
|   |               | 品牌附件   |        | 1        | 青榆入详细地址      |              |         |       | Æ    | iii           | 操作           |
| Ŕ | 我的商机          |        |        |          |              |              | 1       |       |      |               |              |
|   |               |        | *公     | 司总机: 🗔   | 辰例: 0755-860 | 79454        |         |       |      |               | $\mathbf{N}$ |
|   | 我的招标          |        | * 营)   | 业证照      |              |              |         |       |      |               |              |
|   | 主动申请入库        |        |        | £        | +<br>上传营业证照  | ipg、png图片文件  | -,      |       |      |               |              |
|   | 资格预审表<br>名片交换 |        |        |          |              | 尺寸建议 600x400 | 像素, 大小不 | 、超过2M |      |               | *            |
|   | 关注我的开发商 NEW   | 分支机构   | * 营)   | 业期限: チ   | 干始日期         | → 结束日期       |         | 无固定期限 | 1    |               | + 新增分支机构     |
|   | 入库管理          |        | -      |          |              |              |         |       |      |               |              |
|   |               | 分支机构执序 |        |          |              |              |         | 取消    | 确定   |               | 操作           |
|   | 数字展厅管理        |        |        |          |              |              |         |       |      |               |              |
|   | 展厅管理 NEW      |        |        |          |              |              |         |       |      |               |              |
|   | 中标发布          |        |        |          |              |              |         |       |      |               |              |
|   |               |        |        |          |              |              |         |       |      |               |              |

第二步提交后等待审核(审核时间:一个工作日),展厅展示如下图:

| 凡** 项目中心/总监 🚛 酚二                                                                                                    | HX III、人                                                                                                    |                     |                    | 252, 199                                |                                                       |
|----------------------------------------------------------------------------------------------------|----------------------------------------------------------------------------------------------------|---------------------|--------------------|-----------------------------------------|-------------------------------------------------------|
| ◎负责区域 全国                                                                                                    | oP HALE 1372868****                                                                                                    | 四朝時日 53+@qq.com     | BB (CLERTYSE ASSA) | 10-000-05496-11-492.7 <sup>++</sup> 557 | 410 000 400 15 2                                      |
| (1) (1) (1) (1) (1) (1) (1) (1) (1) (1)                                                                                                    | 里 本於 第二联系人                                                                                                    |                     |                    | 837, 1984                               | 深圳柯赛标识工程有限公司                                          |
| ◎ 负责区域 全国                                                                                                    | oP 电话号 1381002****                                                                                                    | 凹邮箱 23******@qq.com | 88 20,007548 46403 | 与诸职的将在工程。广告                             | 17130A085 6000.0075.A.P075 /*763899                   |
| 梁** 项目中心/业务经理 🚛                                                                                                    |                                                                                                    |                     |                    | .roz 1010                               | 2004年初32                                              |
| @ 负责医城 广东                                                                                                    | «₽ HAUS 1371027****                                                                                                    | 四略组 53              | 101-051世行北 标识      | 6580年35496王312,广告日                      | 110 (#5 DEC100)                                       |
| 刘** 项目中心 / 业务经理 王三                                                                                                    |                                                                                                    |                     |                    | 152 199                                 | 1011 (105 57 (105                                     |
| ◎ 供表医域 广东间码,中东,中中                                                                                                    | 。P明波 1334299****                                                                                                    | 四曲時 30******@qq.com | 88 012517312 45403 | 6580.35696_T_#92.7 <sup>~~</sup> 95     | 标识标题系统工程 广告预划 广告面估<br>广告审估 智能化系统工程<br>亦媒体系统工程 LED显示系统 |
| <b>分支机构</b>                                                                                                    |                                                                                                    |                     |                    |                                         | 通信化增达外环共產工利率                                          |
| 22100                                                                                                    | INBOX                                                                                                    |                     |                    | 联系电话                                    | 入库数 推荐数 合作案例<br>82次 5家 49m                            |
| 联福科技 (珠海) 有限公司                                                                                                    | 广东曾珠海市横琴新区>                                                                                                    | 《盤一路128号2217ホシン     |                    | 13828715919                             |                                                       |
| A REPORT OF A REPORT OF A REPO | and the second state of the second state of th |                     | 3.3.03%            | *****                                   |                                                       |

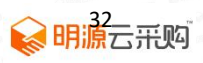

# 4.13 入库排序

此列表与展厅【平台入库记录】列表排序保持一致,修改后展厅排序也同步调整。

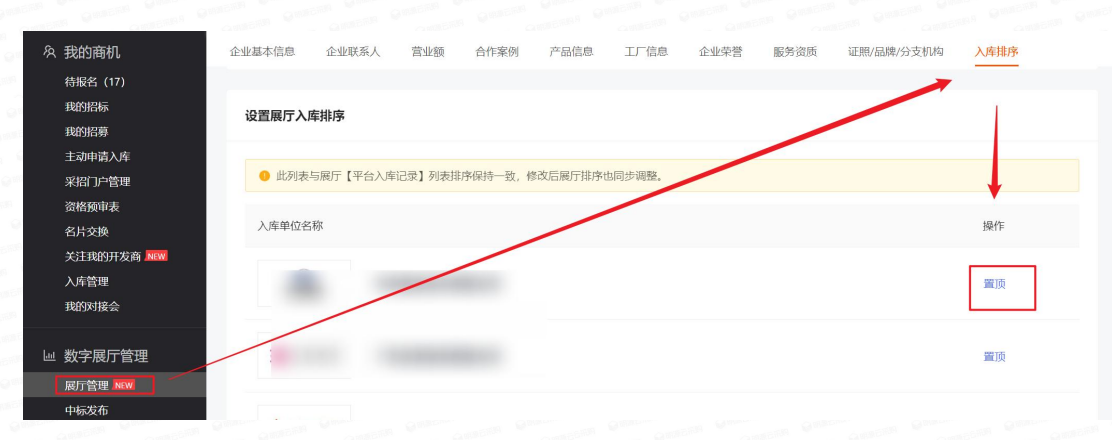

展厅展示如下图:

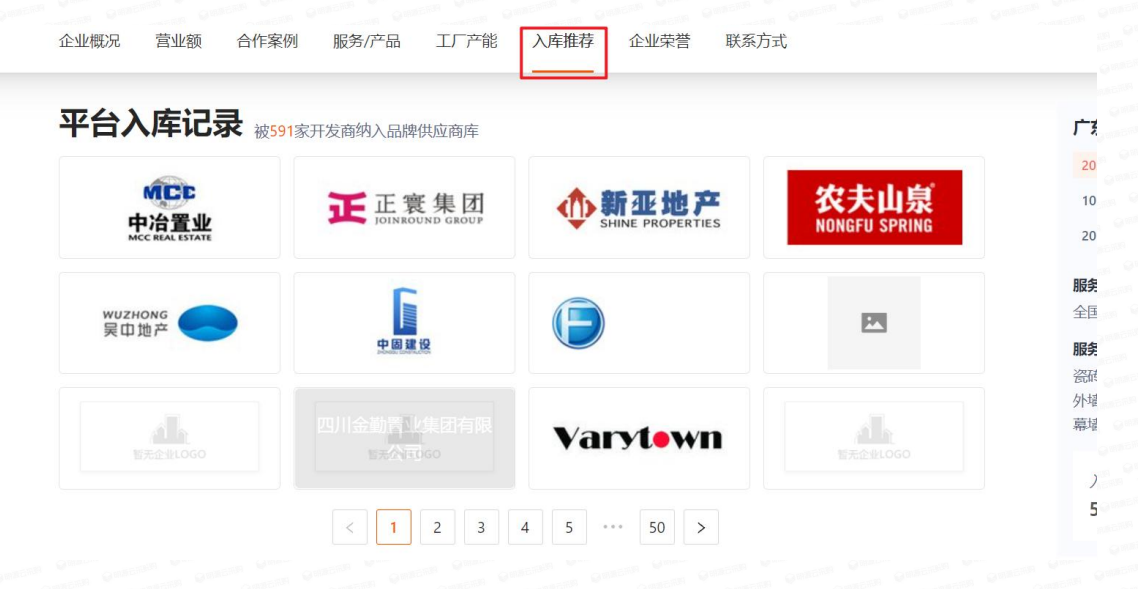

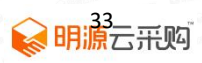